jura

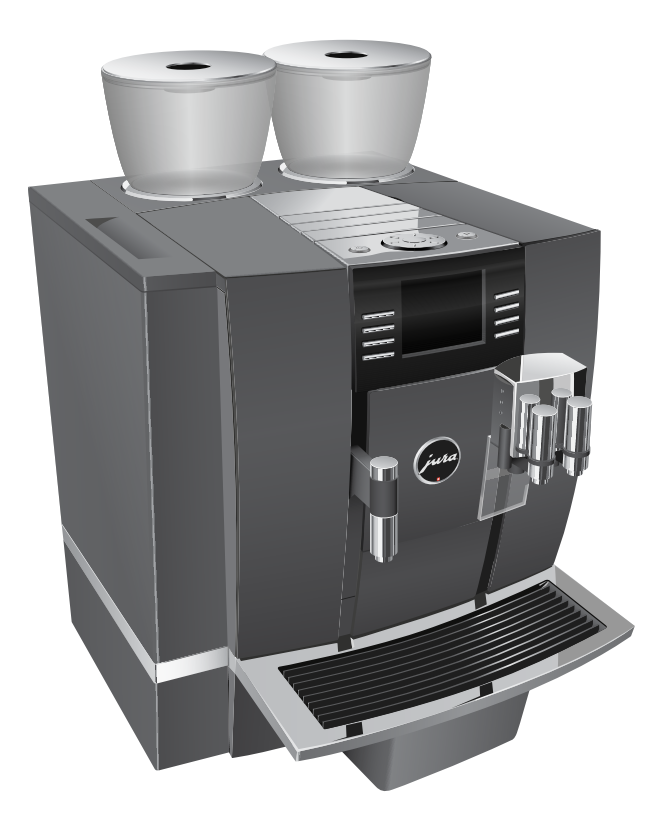

## GIGA X8 Professionali kasutusjuhend

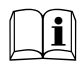

Originaalkasutusjuhendi tõlge Enne masina kasutamist loe kasutusjuhendit.

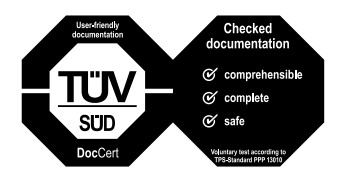

Kasutusjuhend on pälvinud kergesti mõistetava stiili, põhjalikkuse ja ohutusnõuete igakülgse käsitlemise eest Saksamaa Tehnilise Kontrolli Agentuuri (TÜV SÜD) heakskiidu.

# JURA kohvi- ja espressomasinate rahvusvaheline garantii

#### Hea klient!

Täname Sind, et ostsid JURA espresso- ja kohvimasina. Loodame, et jääd tootega rahule. Juhul, kui Sinu JURA espresso- ja kohvimasin vajab garantiiremonti, siis võta palun ühendust kauplusega, kust masina ostsid, või JURA kohaliku esinduse või edasimüüjaga (vt www.jura.ee). Selleks, et Sul ei tekiks tarbetuid ebamugavusi, soovitame kasutusjuhendi enne edasimüüja või volitatud hooldustöökoja poole pöördumist hoolikalt läbi lugeda.

#### Sinu garantii

Selle garantiiga tagab JURA, et tootel ei esine ostukuupäevale järgneval kindlaksmääratud perioodil materjalidest või koostekvaliteedist tingitud vigu. Kui garantiiperioodi jooksul esineb masinal mittekvaliteetsete materjalide kasutamise või kehva koostekvaliteedi tõttu mõni viga, siis parandavad või asendavad JURA ametlikud müügiesindused, volitatud hooldustöökojad või volitatud edasimüüjad toote või selle vigase osa ilma töökulude ja varuosade eest tasu võtmata alltoodud tingimustel. See rahvusvaheline JURA garantii täiendab toote osturiigi JURA edasimüüjatele ja esindustele kehtivaid riiklikke garantiikohustusi. Teenindust pakutakse (nii garantii kehtivuse ajal kui ka pärast seda) kõigis riikides, kus JURA antud toodet ametlikult müüb. Riikides, kus JURA seda toodet ei müü, võta palun ühendust JURA rahvusvahelise peakontoriga.

#### Tingimused

- I. Käesolev garantii kehtib ainult juhul, kui koos vigase tootega esitatakse ka originaalarve või müügi kviitung (millel on ostukuupäev, toote tüüp ja volitatud edasimüüja nimi). JURA jätab endale õiguse keelduda tasuta garantiiteenuse osutamisest, kui ülalmainitud dokumenti ei esitata või kui selles sisalduv informatsioon on puudulik või loetamatu.
- II. Garantiiperioodi pikkus on 2 aastat (maksimaalselt/ kuid mitte rohkem kui 10 000 kohvivalmistustsüklit).
- III. Garantii ei kehti juhul, kui toode nõuab muutmist või kohandamist selleks, et masin töötaks mõnes muus riigis peale riigi, mille jaoks toode oli projekteeritud, toodetud, heaks kiidetud ja/või kus seda on volitatud müüa ning samuti juhul, kui nende muudatuste tagajärjel tekib mõni viga.
- IV. Garantii ei kata järgmisi punkte:
  - a. perioodiline hooldus (puhastus ja katlakivieemaldus) ning normaalsest kulumisest tulenev remont või osade vahetus;
  - b. toote kohandamine või muutmine eesmärgiga tarvitada seda mõnel muul otstarbel kui kasutusjuhendis märgitud;
  - c. toote garantiiga otseselt või kaudselt seotud transpordikulud, väljakutsega kaasnevad transpordikulud ja kõik transpordiriskid;
  - d. kahjud, mis tulenevad:
  - väärkasutusest, mis hõlmab muu hulgas, kuid mitte ainult
  - toote kasutamist mitteettenähtud otstarbel või JURA kasutus- ja hooldusjuhiste mittejärgimist;

- 1.2 filtri CLARIS plus mittekasutamist, kuigi see on JURA juhistes ette nähtud;
- muude kui JURA katlakivieemaldus- või puhastustablettide kasutamist;
- 1.4 kohviubade sisse sattunud võõrkehasid (nt kivikesed, puidutükid ja kirjaklambrid);
- 1.5 toote paigaldamist või kasutamist viisil, mis ei ole kooskõlas riigis, kus toodet kasutatakse, kehtivate tehniliste või ohutusstandarditega. (Riikides, kus seaduse järgi on nõutav kohalik heakskiit, käitub klient toodet teistest riigist sisse tuues omal vastutusel ning peaks meeles pidama, et niisugune käitumine võib olla seadusega vastuolus);
- remondist, mille on teinud klient ise või lasknud selle teha kusagil mujal kui volitatud hooldustöökojas või esinduses;
- õnnetusjuhtumitest, välgulöögist, veest, tulest, ebaõigest ventilatsioonist või mõnest JURA kontrollile mitte alluvast faktorist.

## **GIGA X8 Professional**

| Se | eadme osad                                          | 4           |
|----|-----------------------------------------------------|-------------|
| 0  | luline teave                                        | 6           |
|    | Õige kasutamine                                     | 6           |
|    | Ohutusteave                                         | 6           |
| 1  | Masina ettevalmistamine ja esmakordne kasutamine    | 10          |
|    | JURA Internetis                                     |             |
|    | JURA hooldusmehaaniku tehtavad seadistused          |             |
|    | Masina ülesseadmine                                 |             |
|    | Veepaagi täitmine                                   | 10          |
|    | Oamahuti täitmine                                   |             |
|    | Esmakordne kasutamine                               |             |
|    | Vee kareduse määramine                              |             |
|    | Piimavooliku ühendamine                             | 15          |
| 2  | Ettevalmistused                                     | 16          |
|    | Kohv, latte macchiato jne – valmistamise võimalused | 16          |
|    | Kohvi valmistamine ühe nupuvajutusega               |             |
|    | Valmistamine joogivaliku akna abil                  |             |
|    | Kiired kohvijoogid                                  |             |
|    | Jahvatatud kohv                                     |             |
|    | Iassi suurusele vastava pusiva veekoguse maaramine  | 2U          |
|    | Veski valiku aktiveetittiite                        | ا∠۲<br>دد   |
| _  | Ruuiti vesi                                         |             |
| 3  | Igapaevane kasutamine                               | 23          |
|    | Sisseiulitamine                                     | 23<br>دد    |
|    | Igapaevarie noolous                                 | 22<br>۲۸    |
| _  |                                                     |             |
| 4  | Pusiseadistused programmeerimisreziimis             | 25          |
|    | voimalikud seadistused programmeerimisreziimis      |             |
|    | loogi saadata ragulaarimina                         | ۷۵۔<br>۲۶   |
|    | Joogi ümbernimetamine                               | ۷۷۔۲۰<br>20 |
|    | Jookide lisamine avaekraanile                       | رح<br>۲۵    |
|    | Jahvatusastme seadistamine                          | 30          |
|    | Hooldusseaded                                       | 31          |
|    | Vee kareduse määramine                              | 32          |
|    | Energiasäästurežiim                                 |             |
|    | Kellaaeg ja kuupäev                                 |             |
|    | Taimer                                              |             |
|    | Automaatne väljalülitus                             |             |
|    | 'Mõõtühikud'                                        |             |
|    | Tehaseseadete taastamine                            |             |
|    | Keel                                                |             |
|    | Ekraaniseaded                                       |             |
|    | Taust                                               |             |
|    | Informatsiooni vaatamine                            |             |

| 5   | Hooldus                                       | 41 |
|-----|-----------------------------------------------|----|
|     | Kohvisüsteemi loputamine                      | 41 |
|     | Piimasüsteemi loputamine                      |    |
|     | Piimasüsteemi puhastamine                     |    |
|     | Topelttila lahtivõtmine ja loputamine         |    |
|     | Filtri paigaldamine ja aktiveerimine          |    |
|     | Filtrivahetus                                 |    |
|     | Masina puhastus                               |    |
|     | Katlakivieemaldus                             |    |
|     | Oamahuti puhastamine                          |    |
|     | Veepaagi puhastamine katlakivist              | 52 |
| 6   | Ekraanile ilmuvad teated                      | 53 |
| 7   | Veaotsing                                     | 55 |
| 8 1 | Fransport ja keskkonnasäästlik utiliseerimine | 57 |
|     | Transport / süsteemi tühjendamine             |    |
|     | Utiliseerimine                                |    |
| 9   | Tehnilised andmed                             | 58 |
| 10  | Register                                      | 59 |
| 11  | JURA kontaktandmed / õigusteave               | 64 |

## Sümbolite kirjeldus

#### Hoiatused

|            | Pööra alati suurt tähelepanu punktidele, mis on tähistatud sõnaga ETTEVAATUST |
|------------|-------------------------------------------------------------------------------|
| ▲ ETTEVAA- | või HOIATUS ja hoiatussilt. Märgusõna HOIATUS juhib Sinu tähelepanu raske     |
| TUST       | vigastuse ohule ning märgusõna ETTEVAATUST kerge vigastuse ohule.             |
| ETTEVAA-   | Sõna ETTEVAATUST viitab masina kahjustamise ohule.                            |
| TUST       |                                                                               |

## Kasutatavad sümbolid

| ►          | <ul> <li>Soovitus toimingu tegemiseks. See sümbol tähendab, et masin soovitab Sul</li> </ul> |  |
|------------|----------------------------------------------------------------------------------------------|--|
|            | teatavat toimingut teha.                                                                     |  |
| i          | GIGA kasutamist hõlbustavad nõuanded ja teave.                                               |  |
| "Espresso" | Ekraan                                                                                       |  |

## Seadme osad

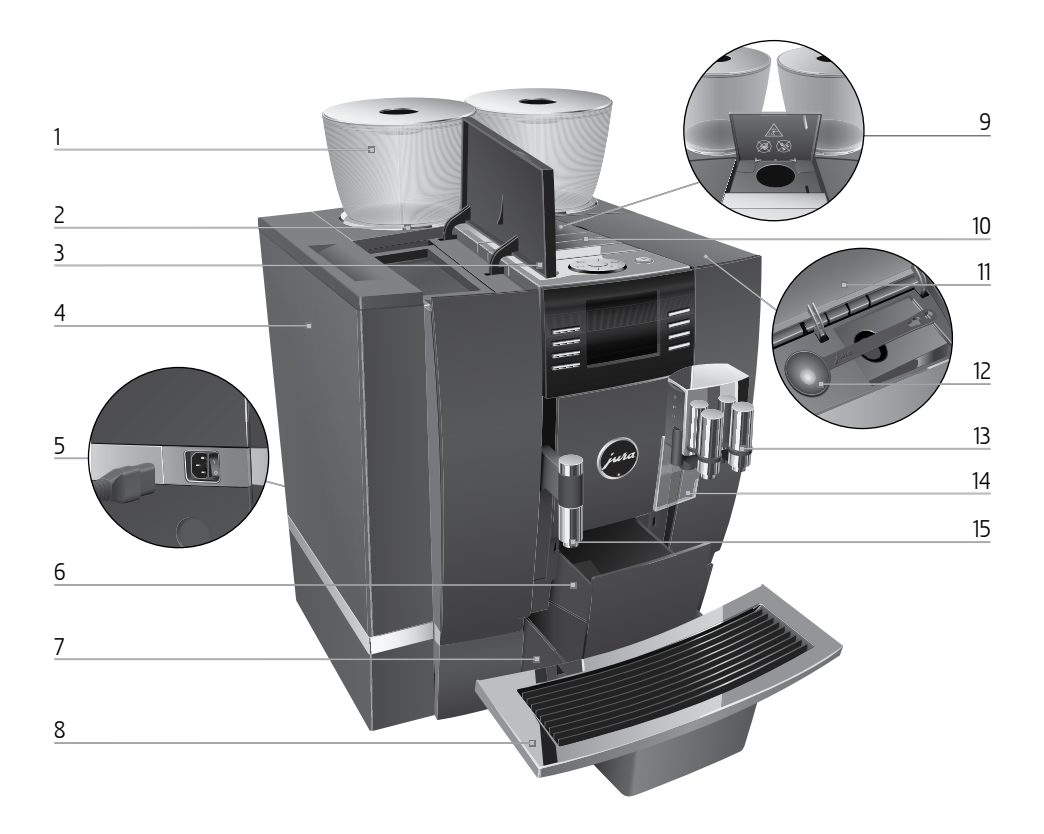

- 1 Oamahutil on aroomikate.
- 2 Oamahuti märgutuli
- 3 Veepaagi kaas
- 4 Veepaak
- 5 Toitelüliti ja -juhe (masina tagaküljel)
- 6 Kohvipaksusahtel
- 7 Vedelikusahtel
- 8 Vedelikusahtli rest

- 9 Jahvatatud kohvi täitelehter
- 10 Õhutusavad (ventilatsiooniaugud)
- 11 Hoiulaeka kaas
- 12 Jahvatatud kohvi mõõtelusikas
- 13 Reguleeritava kõrguse ja laiusega topelttila
- 14 Pritsmekaitse
- 15 Reguleeritava kõrgusega kuumaveetila

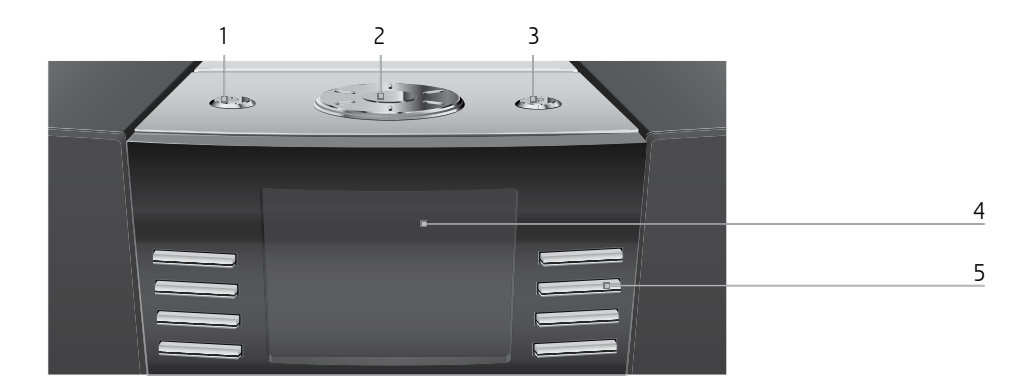

#### Masin pealtvaates

- 1 🖒 Sisse-/väljalülitusnupp
- 2 🔿 Pöördlülitit
- 3 P P nupp (programmeerimine)

#### Eestvaates

- 4 Ekraan
- 5 Mitmeotstarbelised nupud (nupu funktsioon sõltub ekraanil olevast tekstist)

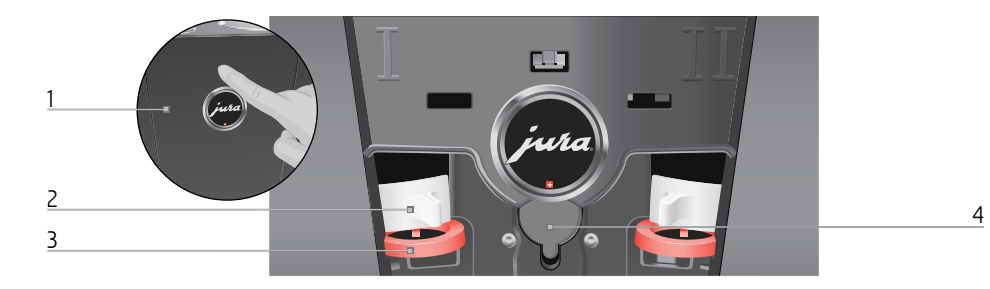

#### Masin tagantvaates

- 1 Hooldusluuk (avamiseks vajuta sellele sõrmega)
- 2 Lukusti

- 3 Liugfiksaator
- 4 Hoolduspistik (luugi taga)

## **Oluline teave**

## Õige kasutamine

See masin on mõeldud kasutamiseks spetsialistidele või vastava väljaõppe saanud töötajatele ärides, kergetööstuses ja põllumajandusettevõtetes või kommertsiaalseks kasutamiseks mitteprofessionaalidele. Seda võib kasutada ainult kohvi valmistamiseks ning piima ja vee kuumutamiseks. Kõik muud kasutusviisid on ebaõiged. JURA Elektroapparate AG ei võta endale vastutust seadme ebaõige kasutamise tagajärgede eest.

Enne masina kasutamist loe kasutusjuhend hoolikalt otsast lõpuni läbi ja järgi alati kõiki juhiseid. Kasutusjuhendi mittejärgimisest tulenevate vigade ja tõrgete korral garantii ei kehti. Hoia kasutusjuhendit masina lähedal ja anna see vajaduse korral masina järgmisele omanikule edasi.

GIGA kohvimasinat võivad kasutada ainult vastavate oskustega inimesed. Erialase väljaõppeta inimesed tohivad masinat kasutada ainult spetsialisti juhendamisel.

## Ohutusteave

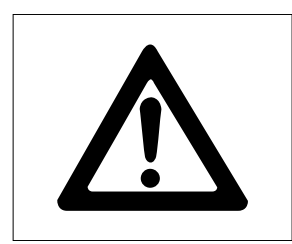

Palun loe ja järgi hoolikalt

Juhiste mittejärgimine võib põhjustada eluohtliku elektrilöögi.

- Ära kasuta katkist või kahjustatud toitejuhtmega masinat.
- Kui on alust kahtlustada tõrget näiteks siis, kui tunned kõrbelõhna –, eemalda seade kohe vooluvõrgust ja võta ühendust JURA hooldustöökojaga.

- Kahjustatud toitejuhtme parandamiseks tuleb pöörduda ainult kas otse JURA poole või JURA volitatud hooldustöökotta.
- Ära aseta GIGAt ega selle toitejuhet kuuma pinna lähedusse.
- jälgi hoolikalt, et toitejuhe ei jääks millegi taha ega hõõruks teravate servade vastu.
- Ära ava ega paranda seadet ise. Ära muuda masinat ühelgi viisil, mida ei ole kasutusjuhendis kirjeldatud. Mõni seadme sisemine osa on voolu all. Masina avamisel võid saada surmavaid vigastusi. Masinat tohib parandada ainult JURA volitatud hooldustöökojas, kasutades originaalvaruosi ja lisaseadmeid.
- Toitelüliti abil saab masina vooluvõrgust täielikult lahti ühendada. Selleks lülita GIGA esmalt sisse-/väljalülitusnupust ja seejärel toitelülitist välja. Alles seejärel võib pistiku pistikupesast välja tõmmata.

Masina kuumade tilade puudutamisel on oht saada põletushaavu.

- Hoia kohvimasinat lastele kättesaamatus kohas.
- Ära puuduta masina kuumi osi. Tõsta masinat käepidemetest.

Rikkis seadme kasutamine on ohtlik ning võib põhjustada vigastuse või tulekahju. Seadme või enda vigastamise ja tulekahju vältimiseks pea kinni järgmistest nõuetest.

Enne seadme ühendamist vooluvõrku kontrolli, kas võrgupinge vastab seadme andmesildil olevale pingele. Andmesilt paikneb Sinu GIGA põhja all. Lisateavet tehniliste andmete kohta leiad kasutusjuhendi 9. peatükist "Tehnilised andmed".

- Connect the GIGA directly to a domestic power socket. Using multi-socket adapters or extension cords may cause overheating.
- Jälgi, et toitejuhe oleks peidetud, vastasel korral võib keegi selle otsa komistada või juhe võib kahjustada saada.
- Ära jäta oma GIGAt välja vihma, külma või päikese kätte.
- Ara aseta GIGAt, selle juhet ega ühendusi vette.
- Ära aseta GIGAt ega ühtegi selle osa nõudepesumasinasse.
- Lülita oma GIGA enne puhastamist toitelülitist välja. Kasuta GIGA puhastamiseks niisket, mitte märga lappi ning väldi rohkete pritsmete sattumist masinale.
- IMPRESSAt ei tohi paigutada kohta, kus see võib jääda veejoa ette.
- Masinat ei tohi puhastada veejoaga.
- Kasuta ainult JURA originaalhooldusvahendeid. Kui kasutad muid lisatarvikuid peale nende, mille JURA on selgelt heaks kiitnud, võid oma GIGAt kahjustada.
- Ära kasuta lisaainetega töödeldud või karamellistatud kohviube.
- Kasuta veepaagi täitmiseks ainult külma värsket vett.
- Enne pikemaks ajaks lahkumist lülita masin toitelülitist välja.
- Lapsed võivad masinat puhastada või hooldada vaid vastutava isiku järelevalve all.
- Ära luba lastel masinaga mängida.
- Hoia alla 8-aastased lapsed masinast eemal või valva neid pidevalt.

 8-aastased ja vanemad lapsed võivad masinat järelevalveta kasutada vaid siis, kui neid on juhendatud seda ohutult tegema. Lapsed peavad olema võimelised ära tundma ja mõistma valest kasutusviisist tulenevaid võimalikke ohte.

lsikud, sealhulgas lapsed,

- kellel ei ole masina ohutuks kasutamiseks vajalikke füüsilisi, sensoorseid või vaimseid võimeid või
- kellel ei ole masina ohutuks kasutamiseks vajalikke kogemusi või teadmisi,

tohivad masinat kasutada vastutava isiku järelevalve all või vajavad juhendamist, kuidas seda õigesti teha.

Veefiltrite CLARIS Blue ohutu käitlemine

- Hoia filtreid lastele ligipääsmatus kohas.
- Hoia filtreid kuivas kohas õhukindlalt suletud pakendis.
- Kaitse filtreid kuumuse ja otsese päikesekiirguse eest.
- Ara kasuta kahjustunud filtreid.
- Ära ava filtreid.

1 Masina ettevalmistamine ja esmakordne kasutamine

## 1 Masina ettevalmistamine ja esmakordne kasutamine

| JURA internetis                               | Külasta meid internetis.<br>JURA veebilehelt (www.jura.com) leiad huvitavat ja uusimat teavet<br>nii oma GIGA kui ka paljude teiste kohviteemade kohta.                                                                                                    |  |
|-----------------------------------------------|----------------------------------------------------------------------------------------------------|--|
| JURA hooldusmehaaniku<br>tehtavad seadistused | <ul> <li>Järgmiseid seadistusi tohib teha vaid JURA hooldusmehaanik:</li> <li>joogivaliku akna blokeerimine (vt 2. peatüki "Valmistamine" alalõiku "Valmistamine joogivaliku akna abil");</li> <li>koodid. Määrata saab nelja koodi. Iga koodi puhul saad täpsustada, millised menüüd on võimalikud või blokeeritud. Iga kood vastab erinevale volitusele. Näiteks saad koodi abil blokeerida hooldusprogrammide käivitamise võimaluse;</li> <li>vali, et avaekraanil ei kuvataks kiirete kohvijookide puhul punast spidomeetri sümbolit.</li> </ul> |  |
|                                               | <ul> <li>JURA hoolduspartnerilt saad oma GIGA jaoks osta ka järgmisi lisatarvikuid:</li> <li>heitvee vahetu ärajuhtimise komplekt;</li> <li>kohvipaksu automaatse äraviskamise komplekt.</li> </ul>                                                                                                    |  |
| Masina ülesseadmine                           | <ul> <li>GIGA ülesseadmisel toimi järgmiselt:</li> <li>aseta masin horisontaalsele pinnale, mis ei karda vett;</li> <li>vali koht, kus GIGA ei saa üle kuumeneda. Jälgi, et masina õhutusavad oleksid avatud.</li> </ul>                                                                                                    |  |
| Veepaagi täitmine                             | Masina igapäevane hooldus ning hügieeninõuete järgimine piima,<br>kohvi ja vee kasutamisel aitavad tagada alati täiusliku kohvi. Seetõttu<br>peaksid vahetama vett <b>iga päev</b> .                                                                                                    |  |
| ETTEVAATUST                                   | <ul> <li>Piim, karboniseeritud mineraalvesi ja teised vedelikud võivad</li> <li>masinat või selle veepaaki kahjustada.</li> <li>Kasuta veepaagi täitmiseks ainult värsket külma vett.</li> </ul>                                                                                                    |  |

#### 1 Masina ettevalmistamine ja esmakordne kasutamine

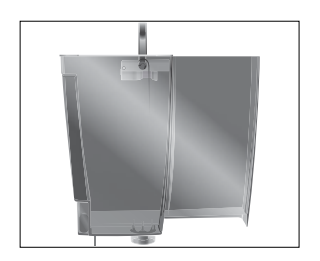

- ► Ava veepaagi kaas.
- ► Eemalda veepaak ja loputa seda külma veega.
- ► Täida veepaak värske külma veega ja aseta kohale tagasi.
- ► Sulge veepaagi kaas.

| Oamahuti täitmine     | Oamahutil on aroomikate. See aitab kohviubadel kauem oma<br>aroomi säilitada.                                                                                                    |  |  |
|-----------------------|----------------------------------------------------------------------------------------------------|--|--|
| ETTEVAATUST           | Lisaainetega (nt suhkruga) töödeldud kohvioad, ükskõik kas<br>jahvatatud või külmkuivatatud kujul, kahjustavad veskit.<br>• Kasuta oamahuti täitmiseks ainult töötlemata kohviube.                                                                                                    |  |  |
|                       | <ul> <li>Eemalda aroomikate.</li> <li>Puhasta oamahutit seest ja eemalda kõik selles olevad võõrkehad.</li> <li>Vala kohvioad mahutisse ja aseta aroomikate oma kohale tagasi.</li> </ul>                                                                                                    |  |  |
| Esmakordne kasutamine | <ul> <li>Masina esmakordsel kasutamisel võid valida programmide "Quick installation" ja "Standard installation" vahel.</li> <li>"Quick installation". Pärast kellaaja ja kuupäeva seadistamist on Sinu GIGA kasutusvalmis.</li> <li>"Standard installation". Nüüd saad lisaks otsustada, kas soovid oma GIGAt kasutada koos CLARIS Pro filtriga või ilma selleta. Kui vee karedus on üle 10 °dH (Saksa kareduskraadi), soovitame kasutada filtrit. Kui Sa ei tea vee karedust, saad selle kindlaks määrata (vt 1. peatüki "Masina ettevalmistamine ja esmakordne kasutamine" alalõiku "Vee kareduse määramine").</li> <li>"Use filter" / "Active". Siin saad määrata CLARIS Pro filtri kasutamise. Pärast seda ei ole enam vaja masinat katlakivist puhastada.</li> <li>"Use filter" / "Inactive". Siin saad määrata kasutatava vee kareduse. See seadistus mõjutab seda, kui sageli Sinu GIGA palub Sul katlakivieemaldusprogrammi läbi teha.</li> </ul> |  |  |

#### ▲ HOIATUS

- JS Kahjustatud toitejuhtmega masina kasutamine tekitab surmava elektrilöögi ohu.
  - Ära kasuta katkist või kahjustatud toitejuhtmega masinat.

#### Eeltingimus: Veepaak ja oamahuti peavad olema täis.

- ► Ühenda toitejuhe masinaga.
- Torka pistik pistikupessa.
- Iulita GIGA masina tagaküljel paiknevast toitelülitist sisse.
- GIGA sisselülitamiseks vajuta sisse-/väljalülitusnuppu.
   Ekraanile ilmub kiri "Welcome to JURA". Seejärel kuvatakse ekraanile keeled, mille vahel saab valida.
- **i** Et kuvada rohkem keeli, vajuta nuppu "Next" (all paremal).
  - Vajuta nuppu, mis vastab soovitud keelele, nt "English".
     Seadistuse salvestamist kinnitab korraks ekraanile ilmuv kiri "Saved".

"First-time use"

i Nüüd vali kas "Quick installation" või "Standard installation".

#### Kiirpaigaldus

- Vajuta nuppu "Quick installation".
   "Time"
- ► Tunni määramiseks vajuta nuppu "+" või "-".
- ► Vajuta nuppu "Save".
- ► Minutite määramiseks vajuta nuppu "+" või "-".
- Vajuta nuppu "Save".
   Ekraanile ilmub korraks kiri "Saved".

#### "Date"

- ► Aasta määramiseks vajuta nuppu "+" või "-".
- ► Vajuta nuppu "Save".
- ► Kuu määramiseks vajuta nuppu "+" või "-".
- ► Vajuta nuppu "Save".
- ► Päeva määramiseks vajuta nuppu "+" või "-".

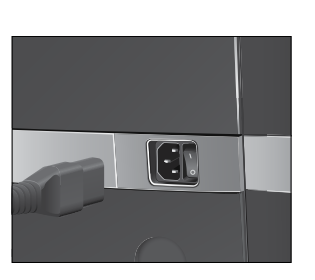

- Vajuta nuppu "Save".
   Ekraanile ilmub korraks kiri "Saved".
   "Press the Rotary Switch", pöördlüliti tuli süttib.

"System is filling", süsteem täitub veega. See protsess lõpeb automaatselt. Ekraanile ilmub kiri "Welcome to JURA". "Machine is rinsing", masinat loputatakse. Topelttilast voolab vett. See protsess lõpeb automaatselt. Ekraanile ilmub kiri "Please select product:". GIGA on kasutusvalmis.

#### Tavapaigaldus

- Vajuta nuppu "Standard installation". "Time"
- ► Tunni määramiseks vajuta nuppu "+" või "-".
- ► Vajuta nuppu "Save".
- ► Minutite määramiseks vajuta nuppu "+" või "-".
- Vajuta nuppu "Save".
   Ekraanile ilmub korraks kiri "Saved".
   "Date"
- ► Aasta määramiseks vajuta nuppu "+" või "-".
- ► Vajuta nuppu "Save".
- ► Kuu määramiseks vajuta nuppu "+" või "-".
- ► Vajuta nuppu "Save".
- ► Päeva määramiseks vajuta nuppu "+" või "-".
- Vajuta nuppu "Save".
   Ekraanile ilmub korraks teade "Saved".
   "Use filter"
- i Otsusta, kas tahad oma GIGAt kasutada koos CLARISe filtriga või ilma selleta.

#### Filtri aktiveerimine

- ► Vajuta nuppu "Active".
- Vajuta nuppu "Save".
  - "Press the Rotary Switch", pöördlüliti tuli süttib.
- ♂ ► Vajuta pöördlülitit.

"System is filling", süsteem täitub veega. See protsess lõpeb automaatselt.

"Insert filter" / "Press the Rotary Switch"

#### 1 Masina ettevalmistamine ja esmakordne kasutamine

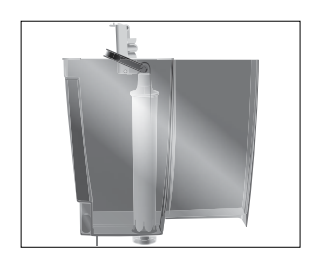

- Eemalda ja tühjenda veepaak.
- ► Ava filtrihoidik ja aseta filter veepaaki, surudes seda kergelt.
- ► Sulge filtrihoidik. See lukustub klõpsuga paigale.
- ► Täida veepaak värske külma veega ja aseta kohale tagasi.
- ♂ ► Vajuta pöördlülitit.

"Filter is being rinsed", filtrit loputatakse. Filtri loputamine lõpeb automaatselt. Ekraanile ilmub kiri "Empty drip tray".

 Tühjenda vedeliku- ja kohvipaksusahtel ning aseta need kohale tagasi.

"Filter" / "Filter rinsing complete"

"Welcome to JURA"

"Machine is rinsing", masinat loputatakse. Topelttilast voolab vett. See protsess lõpeb automaatselt. Ekraanile ilmub kiri "Please select product:". GIGA on kasutusvalmis.

T•Vajuta nuppu "Inactive"start

- Vajuta nuppu "Save".
   "Press the Rotary Switch", pöördlüliti tuli süttib.
- ♂ ► Vajuta pöördlülitit.

"System is filling", süsteem täitub veega. See protsess lõpeb automaatselt.

"Water hardness"

Kui Sa ei tea vee karedust, pead selle kindlaks määrama (vt
 1. peatüki "Masina ettevalmistamine ja esmakordne kasutamine" alalõiku "Vee kareduse määramine").

► Vajuta nuppu "+" või "–", et seada vee karedusaste.

► Vajuta nuppu <mark>"Save"</mark>.

Ekraanile ilmub korraks kiri "Saved".

"Welcome to JURA"

"Machine is rinsing", masinat loputatakse. Topelttilast voolab vett. See protsess lõpeb automaatselt. Ekraanile ilmub kiri "Please select product:". GIGA on kasutusvalmis.

#### Filtri inaktiveerimine

## Vee kareduse määramine

Vee kareduse kindlakstegemiseks saad kasutada masinaga kaasas olevat Aquadur®-i testriba.

- ► Torka testriba korraks (üheks sekundiks) voolava vee alla. Raputa riba kuivaks.
- ► Oota umbes üks minut.
- ► Vee kareduse määramiseks võrdle Aquadur®-i testriba toonimuutust pakendil oleva kirjeldusega.

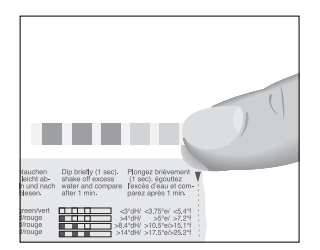

## Piimavooliku ühendamine

Sinu GIGA valmistab täiusliku konsistentsiga piimavahtu, mis on peene tekstuuriga, kreemjas ja sulgkerge. Kõige olulisem on, et vahustatavat piima säilitataks temperatuuril 4–8 °C. Seepärast soovitame kasutada piimajahutit (nt JURA Compressor Cooler Pro, mida on võimalik juurde osta).

- Ühenda piimavoolik topelttilaga. Selleks kinnita piimavooliku ots topelttila paremal küljel oleva ühendussüsteemi külge.
- ► Piimavooliku teine ots ühenda piimajahutiga.

## 2 Valmistamine

- joogi valmistamise saab igal hetkel katkestada. Selleks vajuta pöördlülitit või nuppu 'L'.
- joogi valmistamise ajal saad eelmääratud koguseid (näiteks piimavahu või veekogust) muuta, keerates selleks pöördlülitit O. Jookide puhul, mille möödavoolava vee kogus on kindlaks määratud, pole valmistamise ajal võimalik kogust muuta.
- **i** Ekraanil olevalt ribalt saad vaadata, kui kaugele valmistamisprotsess on jõudnud.

Kohv maitseb kõige paremini kuumalt. Külm portselantass jahutab joogi ja muudab selle maitset. Seetõttu soovitame tasse eelsoojendada. Täiusliku aroomi saavutamiseks kasuta ainult eelsoojendatud tasse. JURA tassisoojendi saad soetada masina edasimüüjalt.

Püsiseadistusi saab määrata kõigi jookide jaoks programmeerimisrežiimis (vt 4. peatüki "Püsiseadistused programmeerimisrežiimis" alalõiku "Joogi seaded").

Kohvi, latte macchiato jne – valmistamise võimalused

GIGA pakub kohvijoogi, piima või kuuma vee valmistamiseks kahte võimalust.

- Valmistamine ühe nupuvajutusega. Vajuta lihtsalt ekraanil (avaekraanil) soovitud joogile vastavat nuppu.
- Valmistamine joogivaliku akna ja pöördlüliti abil Avaekraanil on näha ainult mõned joogid, mida saab masinaga valmistada. Keera pöördlülitit, et vaadata joogivaliku aknast, milliseid kohvijooke veel saab valmistada.
  - Soovitud joogi esiletõstmiseks keera pöördlülitit. Valmistamise alustamiseks vajuta pöördlülitit või nuppu "Prepare".
  - Kui viie sekundi jooksul mõne joogi valmistamist ei alustata, siis kaob joogivaliku aken automaatselt.

Järgmistes peatükkides kirjeldatakse kahte jookide valmistamise viisi üksikasjalikumalt.

#### Kohvi valmistamine ühe nupuvajutusega

Ekraanil (avaekraanil) näed erinevaid jooke, mida saad valmistada lihtsalt vastavat nuppu vajutades.

Kohvijoogid ühe nupuvajutusega Avaekraanile kuvatud kohvijook valmistatakse alati samamoodi.

Näide. Ühe tassitäie kohvi valmistamiseks toimi järgmisel viisil. Eeltingimus: Ekraanil on kiri "Please select product:".

- ► Aseta tass topelttila alla.
- Vajuta nuppu "Coffee".
   Kohvi valmistamine algab. Ekraanile ilmub kiri "Coffee" ja joogi kogus. Tassi voolab kindlaksmääratud kogus kohvi.
   Protsess lõpeb automaatselt. Ekraanile ilmub kiri "Please select product:".

Kahte kohvijooki saab alati samal viisil valmistada: vajuta soovitud joogi valmistamise nuppu kahe sekundi jooksul kaks korda.

Sinu GIGA võimaldab valmistada latte macchiato't, cappuccino't ja teisi piimaga kohvijooke ühe nupuvajutusega. Klaasi või tassi ei ole vaja vahepeal liigutada.

Näide. Ühe tassitäie latte macchiato valmistamiseks toimi järgmisel viisil.

**Eeltingimus: Ekraanil on kiri "**Please select product:", piimavoolik on topelttilaga ühendatud.

- ► Aseta nõu topelttila alla.
- ► Vajuta nuppu "Latte macchiato".

Ekraanile ilmub kiri "Latte macchiato" ja erinevad kogused. "Latte macchiato", klaasi voolab eelmääratud kogus piima ja piimavahtu.

Kohvi valmistamine algab. Klaasi voolab kindlaksmääratud kogus espressot. Protsess lõpeb automaatselt. Ekraanile ilmub kiri "Please select product:".

Selleks, et topelttila piimasüsteem alati korralikult töötaks, tuleb seda **iga päev** puhastada (vt 5. peatüki "Hooldus" alalõiku "Piima-süsteemi puhastamine").

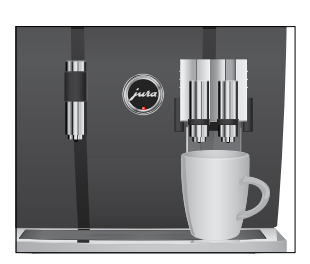

Kahe kohvijoogi valmistamine ühe nupuvajutusega

> Piimaga kohvijoogid ühe nupuvajutusega

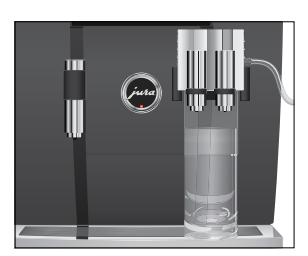

#### 2 Valmistamine

## Valmistamine joogivaliku akna abil

#### Kohvijoogi valmistamine joogivaliku akna abil

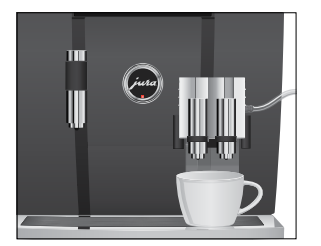

## Kiired kohvijoogid

Keera pöördlülitit, et vaadata **joogivaliku aknast**, milliseid kohvijooke veel saab valmistada.

**i** Kui viie sekundi jooksul mõne joogi valmistamist ei alustata, siis kaob joogivaliku aken automaatselt.

**Näide.**Tassitäie caffè latte valmistamiseks joogivaliku akent kasutades toimi järgmisel viisil.

**Eeltingimus: Ekraanil on kiri "**Please select product:", piimavoolik on topelttilaga ühendatud.

- ► Aseta tass topelttila alla.
- Joogivaliku akna nägemiseks keera pöördlülitit.
- ♦ Keera pöördlülitit, kuni jõuate valiku "Caffè latte" juurde.
- Kohvi valmistamise alustamiseks vajuta pöördlülitit.
   Valmistatakse caffè latte't.
   Protsess lõpeb automaatselt. Ekraanile ilmub kiri "Please select product:".

Kõigi kohvijookide puhul (v.a ristretto ja caffè latte) saad valida seadistuse, mida nimetatakse **möödavoolava vee koguseks** (vt 4. peatüki "Püsiseadistused programmeerimisrežiimis" alalõiku "Joogi seadete reguleerimine"). Vett lisatakse kohvijoogi valmistamise ajal. Nii valmib jook kiiremini.

Möödavoolava vee koguse seadistusega joogid on avaekraanil ja joogivaliku aknas tähistatud **punase spidomeetri sümboliga**.

- j JURA hooldusmehaanik saab masinat seadistada nii, et kiirete kohvijookide kõrval punast spidomeetri sümbolit ei kuvata.
- jookide puhul, mille möödavoolava vee kogus on kindlaks määratud, pole valmistamise ajal võimalik vee kogust muuta.

## Jahvatatud kohv

Jahvatatud kohvi täitelehter võimaldab kasutada ka teist tüüpi kohvi, näiteks kofeiinivaba kohvi.

- i Vala avasse kõige rohkem kaks mõõtelusikatäit jahvatatud kohvi.
- Åra kasuta liiga peene jahvatusega kohvipulbrit. Selline kohvipulber võib süsteemi ummistada, nii et kohv ainult tilgub, mitte ei voola.
- **i** Kui Sa ei valanud täitelehtrisse piisavalt jahvatatud kohvi, siis ilmub ekraanile kiri "Not enough ground coffee" ja GIGA katkestab kohvi valmistamise.
- i Soovitud jook tuleb valmistada umbes ühe minuti jooksul alates jahvatatud kohvi lehtrisse kallamisest. Vastasel korral katkestab GIGA toimingu ja on seejärel taas kasutusvalmis.

Jahvatatud kohvist valmistatakse kõiki kohvijooke samamoodi nagu järgmises näites.

Näide. Ühe tassitäie kohvi valmistamiseks jahvatatud kohvist toimi järgmisel viisil.

Eeltingimus: Ekraanil on kiri "Please select product:".

- Aseta tass topelttila alla.
- Ava jahvatatud kohvi täitelehtri kaas. "Please add ground coffee"
- Vala täitelehtrisse üks triiki mõõtelusikatäis jahvatatud kohvi.
- ► Sulge täitelehtri kaas.

"Please select product:", kuvatakse kohvijoogid, mida saad valmistada jahvatatud kohvist.

► Vajuta nuppu "Coffee".

Kohvi valmistamine algab. Ekraanile ilmub kiri "Coffee" ja joogi kogus. Tassi voolab kindlaksmääratud kogus kohvi. Protsess lõpeb automaatselt. Ekraanile ilmub kiri "Please

select product:".

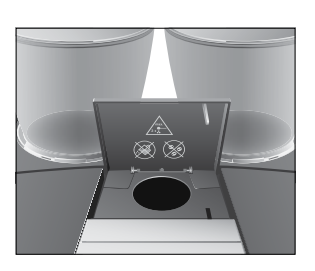

Tassi suurusele vastava püsiva veekoguse määramine

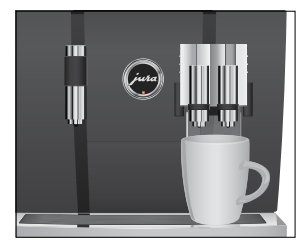

Kõigi kohvijookide puhul, v.a caffè latte, saab tassi suuruse järgi teha koguste (nt vee-, piimakoguse) püsiseadistused. Järgmises näites õpetatakse, kuidas määrata uus veekogus. Iga kord, kui Sa edaspidi jooki valmistad, kasutab masin sama kogust vett.

Tassi suuruse kohandamise püsiseadistused kohalduvad vaid jookidele, millele ei ole määratud möödavoolava vee kogust.

Näide. Selleks, et määrata ühe kohvi jaoks püsiv veekogus, toimi järgmiselt.

Eeltingimus: Ekraanil on kiri "Please select product:".

- ► Aseta tass topelttila alla.
- Vajuta nuppu "Coffee" ja hoia seda all.
   Ekraanile ilmub kiri "Coffee" ja joogi kogus.
- Hoia nuppu "Coffee" all, kuni ekraanile ilmub kiri "Enough coffee? Press button".
- ► Vabasta nupp "Coffee".

Kohvi valmistamine algab ja kohv voolab tassi.

 Kui tassi on voolanud piisav kogus kohvi, vajuta mis tahes nuppu.

Kohvi valmistamine lõpeb. Ekraanile ilmub korraks kiri "Saved". Püsiv veekogus ühe kohvi jaoks on mällu salvestatud. Ekraanile ilmub kiri "Please select product:".

- i Selle seadistuse muutmiseks korda ülalkirjeldatud toiminguid.
- Tassi suurusele vastava püsiva koguse saab määrata ka joogivaliku aknas kuvatud jookidele. Selleks vajuta pöördlülitit hoia seda all, kuni ekraanile ilmub kiri "Enough coffee? Press button".
- Püsiseadistusi saab määrata kõigi kohvijookide, piima ja kuuma vee jaoks programmeerimisrežiimis (vt 4. peatüki "Püsiseadistused programmeerimisrežiimis" alalõiku "Joogi seadete reguleerimine").

## Veski valiku aktiveerimine

Sul on võimalik avaekraani seadistada nii, et veski valik (oad à la carte) on alati kuvatud. Enne kohvi valmistamist saad alati valida, millist veskit – ja seega milliseid ube – soovid kasutada.

**i** Kui veski valik on aktiveeritud, ei saa programmeerimisrežiimis (menüüs "Product settings (2/5)") üksikute jookide jaoks veskit enam määrata.

Näide. Režiimi "Oad à la carte" aktiveerimiseks toimi järgmisel viisil. Eeltingimus: Ekraanil on kiri "Please select product:".

P ► Vajuta P-nuppu.

"Maintenance status (1/5)"

- Keera pöördlülitit, kuni ekraanile ilmub menüü "Machine settings (3/5)".
  - ► Vajuta nuppu "Café à la carte".
  - ► Vajuta nuppu "Active".
  - Vajuta nuppu "Save".
     Ekraanile ilmub korraks kiri "Saved".
     "Machine settings (4/5)".
- P ► Programmeerimisrežiimist väljumiseks vajuta P-nuppu. "Please select product:".

#### Kohvijoogi valmistamine koos veski valimisega

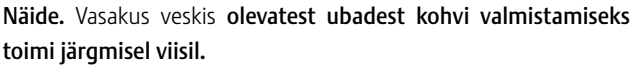

**Eeltingimus: Ekraanil on kiri** "Please select product:". Režiim "Oad à la carte" on aktiveeritud.

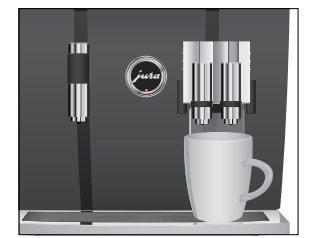

- ► Aseta tass topelttila alla.
- Vajuta mitu korda vasakul asuvat nuppu "+", kuni väärtus on "100%".
- Vajuta nuppu "+" umbes ühe sekundi vältel; väärtuseks määratakse kohe "100%".
- Veski valik jääb aktiivseks seni, kuni Sa seda muudad GIGA sisse- ja väljalülitamine seda ei mõjuta.

Kuum vesi

 Vajuta nuppu "Coffee".
 Kohvi valmistamine algab. Ekraanile ilmub kiri "Coffee" ja joogi kogus. Tassi voolab kindlaksmääratud kogus kohvi.
 Protsess lõpeb automaatselt. Ekraanile ilmub kiri "Please select product:".

Kuuma vee valmistamisel saab valida järgmiste temperatuuride vahel: "Low", "Normal", "High".

▲ ETTEVAATUST

Kuuma vee pritsmed võivad Sind põletada.

Väldi pritsmete sattumist nahale.

#### Eeltingimus: Ekraanil on kiri "Please select product:".

- ► Aseta tass kuumaveetila alla.
- Vajuta nuppu "Hot water".
   Ekraanile ilmub kiri "Hot water" ja temperatuur.
- **i** Vajutades nuppu "+" või "–" (umbes 2 sekundit), saad määrata soovitud temperatuuri. Seda seadistust ei salvestata.

"Hot water", kuum vesi voolab tassi. See toiming lõpeb automaatselt, kui kindlaksmääratud kogus vett on tassi voolanud. Ekraanile ilmub kiri "Please select product:".

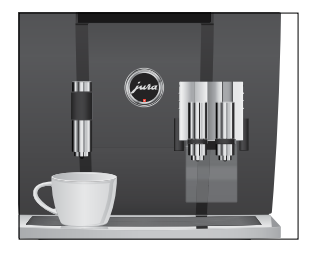

## 3 Igapäevane kasutamine

## Sisselülitamine

## Igapäevane hooldus

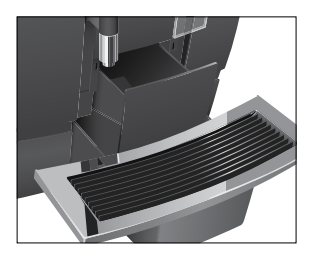

Kui GIGA sisse lülitatakse, siis käivitub automaatne loputus. Seda seadistust saab programmeerimisrežiimis muuta, nii et masin palub Sul sisselülitamise järel pöördlülitit () vajutada ja loputustsükli käivitada (vt 4. peatüki "Püsiseadistused programmeerimisrežiimis" alalõiku "Hooldusseaded").

Eeltingimus: GIGA on toitelülitist sisse lülitatud.

- ► Aseta nõu topelttila alla.
- GIGA sisselülitamiseks vajuta sisse-/väljalülitusnuppu.
   Ekraanile ilmub kiri "Welcome to JURA". Masin soojeneb.
   "Machine is rinsing", masin teeb läbi loputustsükli. Topelttilast hakkab voolama vett. See protsess lõpeb automaatselt.
   Ekraanile ilmub kiri "Please select product:".

Selleks, et GIGA Sind pikki aastaid kindlalt teeniks ja alati parima kvaliteediga kohvi pakuks, vajab kohvimasin igapäevast hooldust.

- Tõmba vedelikusahtel välja.
- Tühjenda kohvipaksu- ja vedelikusahtel. Loputa neid sooja veega.
- ► Kuivata vedelikusahtli tagaküljel paiknevad metallkontaktid.
- ► Aseta kohvipaksu- ja vedelikusahtel oma kohale tagasi.
- ► Loputa veepaaki puhta veega.
- Võta topelttila osadeks lahti ja loputa seda (vt 5. peatüki "Hooldus" alalõiku "Topelttila lahtivõtmine ja loputamine").
- Puhasta masinat väljastpoolt pehme niiske lapiga (nt mikrokiudlapiga).
- Puhtuse tagamiseks soovitame piimavoolikut korrapäraselt (umbes iga kolme kuu järel) vahetada. Uusi voolikuid saab osta edasimüüjalt.

#### 3 Igapäevane kasutamine

## Väljalülitamine

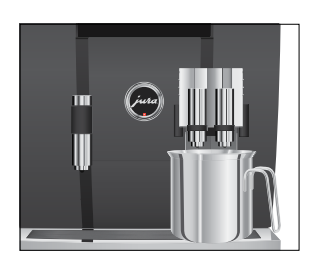

Kui lülitad oma GIGA välja, siis loputab masin automaatselt topelttila.

#### Eeltingimus: Ekraanil on kiri "Please select product:".

- Aseta nõu topelttila alla.
- Vajuta sisse-/väljalülitusnuppu.
   "Machine is rinsing", "Milk system is being rinsed" (kui oled valmistanud piimaga kohvijooki). Süsteem loputab ennast.
- **i** Kui GIGA on sisse-/väljalülitusnupust välja lülitatud, tarbib masin ooterežiimil vähem kui 0,1 W energiat. Toitelüliti abil saab masina vooluvõrgust täielikult lahti ühendada.

See protsess lõpeb automaatselt. Sinu GIGA lülitub välja.

# Võimalikud seadistused programmeerimisrežiimis

Programmeerimisrežiimi sisenemiseks vajuta P-nuppu. Menüüdes liikumiseks ja soovitud seadistuste salvestamiseks tuleb lihtsalt pöördlülitit keerata ja mitmeotstarbelisi nuppe vajutada. Püsivalt saab programmeerida järgmist.

| Menüü                         | Funktsioon                                                                                                    | Selgitus                                                                                                    |
|-------------------------------|----------------------------------------------------------------------------------------------------|----------------------------------------------------------------------------------------------------|
| "Maintenance<br>status (1/5)" | "Clean",<br>"Change the filter",<br>"Descale" (ainult siis, kui<br>filter ei ole aktiveeritud)<br>"Rinse the milk system",<br>"Rinse the coffee<br>system",<br>"Clean the milk system"      | Käivita nõutud hooldusprogramm siin.                                                                                                    |
| "Product settings<br>(2/5)"   | "Programming",<br>"Classic-library",<br>"Set consistency of grind"                                                                                                    | <ul> <li>Seadete määramine kohvijookide, piima ja<br/>kuuma vee jaoks.</li> <li>Asenda avaekraani ja joogivaliku akna joogid<br/>oma lemmikutega või valmista kohe soovitud<br/>jook.</li> <li>Reguleeri mõlema veski jahvatusastet<br/>vastavalt kasutatavatele kohviubadele.</li> </ul>                                                                     |
| "Machine settings<br>(3/5)"   | "Maintenance settings"<br>(filter, vee karedus,<br>sisselülitusloputus,<br>piimasüsteemi lopu-<br>tamine),<br>"Time / date",<br>"Timer",<br>"Save energy",<br>"Units",<br>"Factory setting" | <ul> <li>Määra vee karedus või aktiveeri filter.</li> <li>Muuda sisselülitamisjärgse loputuse ja<br/>piimasüsteemi loputuse seadeid.</li> <li>Määra aeg, mille järel GIGA automaatselt<br/>välja lülitub.</li> <li>Vali energiasäästurežiim.</li> <li>Vali veekoguse mõõtühik.</li> <li>Nulli kõik masina seaded või taasta kõik<br/>tehaseseaded.</li> </ul> |
| "Machine settings<br>(4/5)"   | "Choose language",<br>"Display",<br>"Colour scheme",<br>"Café à la carte"                                                                                                    | <ul> <li>Vali masina töökeel.</li> <li>Muuda ekraaniseadeid.</li> <li>Aktiveeri veski valik.</li> </ul>                                                                                                    |

| Menüü               | Funktsioon                                                                                                    | Selgitus                                                                                                    |
|---------------------|----------------------------------------------------------------------------------------------------|----------------------------------------------------------------------------------------------------|
| "Information (5/5)" | "Product counter",<br>"Day counter",<br>"Maintenance counter",<br>"Version'                                                  | <ul> <li>Vaata, kui palju on masinaga kohvijooke<br/>valmistatud ja hooldusprogramme läbi tehtud.</li> </ul>                                                                                                    |
| Joogi seaded        | Menüüs "Produce<br>"Programm<br>Määrata<br>seaded<br>meerimis<br>Muuta ül<br>program<br>mine").<br>"Classic-lib<br>Leida kõi | st settings (2/5)" saad teha järgmisi seadistusi.<br>ning"<br>kohvijookide, piima ja kuuma vee individuaalsed<br>(vt 4. peatüki "Püsiseadistused program-<br>srežiimis" alalõiku "Joogi seadete reguleerimine").<br>ksikute jookide nime (vt 4. peatüki "Püsiseadistused<br>meerimisrežiimis" alalõiku "Joogi ümbernimeta-<br>rary"<br>k GIGAsse salvestatud standardjoogid ja valmistada |
|                     | neid koh<br>Asendad<br>kutega<br>meerimis                                                                                    | e.<br>a avaekraani ja joogivaliku akna joogid oma lemmi-<br>(vt 4. peatüki "Püsiseadistused program-<br>srežiimis" alalõiku "Jookide lisamine avaekraanile").                                                                                                    |

| Joogi seadete<br>reguleerimine | e Menüüs "Product settings (2/5)" / "Programmi<br>ne seadistusi. |                           | ogramming" saad teha järgmisi |
|--------------------------------|------------------------------------------------------------------|---------------------------|-------------------------------|
| Jook                           | Kohvi kangus                                                     | Kogus                     | Veel seadeid                  |
| Ristretto                      |                                                                  | Kohvi kogus: 25–290 ml    | Temperatuur (madal,           |
| Espresso,                      | 🕶 (mahe)                                                         | Möödavoolava vee kogus    | keskmine, kõrge),             |
| Kohv*                          | 👐 (keskmine)                                                     | (v.a "Ristretto"): 0–580  | veski vasakul ja/või paremal  |
| Americano                      | eeee (kange)                                                     | ml                        | (%),                          |
|                                | väga kange)                                                      |                           | joogi nimetus                 |
| Kaks ristretto't               | -                                                                | Kohvi kogus: 25–290 ml    | Temperatuur (madal,           |
| Kaks espressot                 |                                                                  | Möödavoolava vee kogus    | keskmine, kõrge),             |
| Kaks kohvi                     |                                                                  | (v.a "Kaks ristretto't"): | veski vasakul ja/või paremal  |
|                                |                                                                  | 0–580 ml                  | (%),                          |

(tassi kohta)

toote nimetus

| Jook           | Kohvi kangus                    | Kogus                  | Veel seadeid                 |
|----------------|---------------------------------|------------------------|------------------------------|
| Cappuccino*    | <ul> <li>(väga mahe)</li> </ul> | Kohvi kogus: 25–290 ml | Temperatuur (madal,          |
| Espresso       | 🕶 (mahe)                        | Möödavoolava vee       | keskmine, kõrge),            |
| macchiato*     | 👐 (keskmine)                    | kogus: 0–580 ml        | veski vasakul ja/või paremal |
| Latte mac-     | 🕬 (kange)                       | Piim: 0–120 sek        | (%),                         |
| chiato         | eeee (väga kange)               | Piimavaht: 0–120 sek   | joogi nimetus                |
|                |                                 | Intervall: 0–120 sek   |                              |
| Kaks           | -                               | Kohvi kogus: 25–290 ml | Temperatuur (madal,          |
| cappuccino't   |                                 | Möödavoolava vee       | keskmine, kõrge),            |
| Kaks caffè     |                                 | kogus: 0–580 ml        | veski vasakul ja/või paremal |
| latte't        |                                 | Piim: 0–120 sek        | (%),                         |
| Kaks espresso  |                                 | Piimavaht: 0–120 sek   | joogi nimetus                |
| macchiato't    |                                 | (tassi kohta)          |                              |
| Kaks latte     |                                 | Intervall: 0–120 sek   |                              |
| macchiato't    |                                 |                        |                              |
| Caffè latte*   |                                 | Vesi: 25–290 ml        | Temperatuur (madal,          |
|                | 🕶 (mahe)                        | Piim: 0–120 sek        | keskmine, kõrge),            |
|                | 👐 (keskmine)                    | Piimavaht: 0– 120 sek  | veski vasakul ja/või paremal |
|                | 🕬 (kange)                       |                        | (%),                         |
|                | 👓 (väga kange)                  |                        | joogi nimetus                |
| Piimavahu      | -                               | Piim: 0–120 sek        | Joogi nimetus                |
| portsjon       |                                 | Piimavaht: 0–120 sek   |                              |
| Piimaportsjon* |                                 |                        |                              |
| Kaks piimavahu | -                               | Piim: 0–120 sek        | Joogi nimetus                |
| portsjonit     |                                 | Piimavaht: 0–120 sek   |                              |
| Kaks piima-    |                                 | (tassi kohta)          |                              |
| portsjonit     |                                 |                        |                              |

| Jook       | Kohvi kangus       | Kogus                  | Veel seadeid                 |
|------------|--------------------|------------------------|------------------------------|
| Kann       |                    | Kohvi kogus: 25–290 ml | Temperatuur (madal,          |
| Kann 2     | 🕫 (mahe)           | Möödavoolava vee       | keskmine, kõrge),            |
|            | 👐 (keskmine)       | kogus: 0–580 ml        | veski vasakul ja/või paremal |
|            | 🕬 (kange)          | (läbivoolu kohta)      | (%)                          |
|            | eesee (väga kange) |                        | Läbivoolude arv (1–5;        |
|            |                    |                        | määratud numbrit             |
|            |                    |                        | kuvatakse valmistamise       |
|            |                    |                        | ajal),                       |
|            |                    |                        | joogi nimetus                |
| Kuum vesi* | -                  | Vesi: 25–450 ml        | Temperatuur (madal,          |
|            |                    |                        | keskmine, kõrge),            |
|            |                    |                        | joogi nimetus                |

(Tärniga tähistatud tooteid pakutakse ka suurena.)

i Loetletud seadetele lisaks saad soovi korral taastada kõigi jookide tehaseseaded.

Näide. Kohvi jaoks möödavoolava vee koguse valimiseks menüüs "Product settings (2/5)" / "Programming" toimi järgmisel viisil.

Eeltingimus: Ekraanil on kiri "Please select product:".

P ► Vajuta P-nuppu.

"Maintenance status (1/5)"

- Keera pöördlülitit, kuni ekraanile ilmub menüü "Product settings (3/5)".
  - Vajuta nuppu "Programming".
     "Programming"
  - järgmisena vali selle joogi nupp, mille jaoks soovid seadistused määrata. Selle toimingu ajal ühtegi jooki ei valmistata.
  - jooke saab valida ka joogivaliku akna abil. Joogivaliku akna avamiseks keera pöördlülitit.
    - ► Vajuta nuppu "Coffee".
    - ► Vajuta nuppu "Amount of added water".
    - Vajuta nuppu "+" või "-" nuppu, et muuta möödavoolava vee kogust; näiteks "40 ml".
    - ► Vajuta nuppu "Save".

P • Programmeerimisrežiimist väljumiseks vajuta P-nuppu.
 "Please select product:"
 Joogi "Coffee" puhul näed ka punast spidomeetri sümbolit.

Joogi ümbernimetamine

Menüüs "Product settings (2/5)" / "Programming" saad kõiki jooke ümber nimetada.

Näide.Selleks, et valida joogi nimeks "Espresso" asemel "My espresso", toimi järgmisel viisil.

Eeltingimus: Ekraanil on kiri "Please select product:".

P ► Vajuta P-nuppu.

"Maintenance status (1/5)"

- Keera pöördlülitit, kuni ekraanile ilmub menüü "Product settings (3/5)".
  - Vajuta nuppu "Programming".
     "Programming"
  - ► Vajuta nuppu "Espresso".
  - Vajuta nuppu "Product name".
     Ekraanile ilmuvad võimalikud tähed, numbrid ja erimärgid.
  - ► Vajuta nuppu "<", kuni kõik tähed on kustutatud.
  - Vajutades nuppu "^", saad lülituda suurtele või väikestele tähtedele.
- ♦ Keera pöördlülitit, kuni täht "M" tõstetakse esile.
- ♂ ► Tähe "M" kinnitamiseks vajuta pöördlülitit.
  - ► Vajuta nuppu "^", et valida väikesed tähed.
- ✓ ► Keera pöördlülitit, kuni täht "y" tõstetakse esile.
- Tähe kinnitamiseks vajuta pöördlülitit.
  - ► Jätka, kuni oled kirjutanud ekraanile "My espresso".
  - Vajuta nuppu "Save".

Ekraanile ilmub korraks kiri "Saved".

"My espresso"

P ► Programmeerimisrežiimist väljumiseks vajuta P-nuppu. "Please select product:"

| Jookide lisamine<br>avaekraanile | Menüüst "Product settings (2/5)" / "Classic-library" leiad kõik GIGAsse<br>salvestatud joogid. Kõiki neid jooke saab avaekraanil või joogivaliku<br>aknas endale sobivasse kohta liigutada ja oma lemmikuks valida.                                                                                                    |  |  |
|----------------------------------|----------------------------------------------------------------------------------------------------|--|--|
|                                  | <ul> <li>Näide.Joogi "2 espressot" kuvamiseks avaekraani alumises parempoolses nurgas toimi järgmisel viisil.</li> <li>Eeltingimus: Ekraanil on kiri "Please select product:".</li> <li>P • Vajuta P-nuppu.<br/>"Maintenance status (1/5)"</li> <li>• Keera pöördlülitit, kuni ekraanile ilmub menüü "Product settings (2/5)".</li> <li>• Vajuta nuppu "Classic-library".<br/>"Classic-library"</li> </ul>                                                                                            |  |  |
|                                  | Vajuta järgmiseks selle joogi nuppu, mille soovid avaekraanile<br>liigutada. Selle toimingu ajal ühtegi jooki ei valmistata.                                                                                                    |  |  |
|                                  | <ul> <li>Vajuta nuppu "2 espressi".</li> <li>"2 espressi"</li> <li>Vajuta nuppu "Save".</li> <li>Vajuta nuppu "Add to favourites".</li> <li>"Select position"</li> <li>Vajuta all paremal asuvat nuppu ("Latte macchiato")</li> <li>"Do you want to replace the current product?"</li> <li>Vajuta nuppu "Yes".</li> <li>Ekraanile ilmub korraks kiri "Saved".</li> <li>"Classic-library"</li> <li>P Programmeerimisrežiimist väljumiseks vajuta P-nuppu.</li> <li>"Please select product:"</li> </ul> |  |  |
| Jahvatusastme<br>seadistamine    | Menüüs "Product settings (2/5)" / "Set consistency of grind" saad<br>eraldi reguleerida ka mõlemat veskit, et need vastaksid kohvi<br>röstimisastmele.                                                                                                    |  |  |
|                                  | Jahvatusaste on õige siis, kui kohv voolab topelttilast ühtlase joana<br>Lisaks moodustub joogi pinnale mõnus tihe vaht ehk crema.                                                                                                    |  |  |
|                                  | Näide Daremal eleve verki jabuaturatme muutariadur teirri iii-r                                                                                                    |  |  |

Näide. Paremal oleva veski jahvatusastme muutmiseks toimi järgmisel viisil. Eeltingimus: Ekraanil on kiri "Please select product:".

P ► Vajuta P-nuppu.

"Maintenance status (1/5)"

- Keera pöördlülitit, kuni ekraanile ilmub menüü "Product settings (2/5)".
  - Vajuta nuppu "Set consistency of grind".
     "Set consistency of grind"
     Vajuta nuppu "Right grinder".
    - "Right grinder"
  - ► Jahvatusastme seadistuse muutmiseks vajuta nuppu "+" või "-".
  - Vajuta nuppu, Save".
     Ekraanile ilmub korraks kiri "Saved".
     "Set consistency of grind"
- P ► Programmeerimisrežiimist väljumiseks vajuta P-nuppu. "Please select product:"

#### Hooldusseaded

Menüüs "Machine settings (3/5)" / "Maintenance settings" saad teha järgmisi seadistusi.

- "Filter"
  - Aktiveeri CLARISe filter (vt 5. peatüki "Hooldus" alalõiku "Filtri paigaldamine ja aktiveerimine").
- "Water hardness"
  - Kui Sa filtrit ei kasuta, siis tuleb määrata vee karedus (vt 4. peatüki "Püsiseadistused programmeerimisrežiimis" alalõiku "Vee kareduse määramine").
- Switch-on rinse" / "Manual"
  - Sisselülitamise järel tuleb loputus käivitada käsitsi.
- Switch-on rinse" / "Automatic"
  - Sisselülitamise järel käivitub loputus automaatselt.
- "Rinse the milk system" / "Manual after 10 min."
  - Kümme minutit pärast piimakohvijoogi valmistamist palub masin piimasüsteemi loputada.
- "Rinse the milk system" / "Manual immediate"
  - Kohe pärast piimakohvijoogi valmistamist palub masin piimasüsteemi loputada.

|  | ,Rinse | the | milk | system" | "Automatic | after | 10 | min." |
|--|--------|-----|------|---------|------------|-------|----|-------|
|--|--------|-----|------|---------|------------|-------|----|-------|

- Kümme minutit pärast piimakohvijoogi valmistamist loputab masin automaatselt piimasüsteemi.
- "Rinse the milk system" / "Automatic immediate"
  - Umbes 30 sekundit pärast piimakohvijoogi valmistamist loputab masin automaatselt piimasüsteemi.

**Näide.** Selleks, et masin loputaks piimasüsteemi **kohe** piimakohvijoogi valmistamise järel, toimi järgmisel viisil.

Eeltingimus: Ekraanil on kiri "Please select product:".

P ► Vajuta P-nuppu.

"Maintenance status (1/5)"

- Keera pöördlülitit, kuni ekraanile ilmub menüü "Machine settings (3/5)".
  - Vajuta nuppu "Maintenance settings".
     "Maintenance settings"
  - Vajuta nuppu "Rinse the milk system".
     "Rinse the milk system"
  - ► Vajuta nuppu "Manual immediate".
  - Vajuta nuppu, Save".
     Ekraanile ilmub korraks kiri "Saved".
     "Maintenance settings"
- P ► Programmeerimisrežiimist väljumiseks vajuta P-nuppu. "Please select product:"

#### Vee kareduse reguleerimine

Mida karedam on vesi, seda sagedamini tuleb GIGA kohvimasinat katlakivist puhastada. Vee karedusastme täpne seadistamine on seetõttu väga oluline.

Vee kareduse näitu saab reguleerida sujuvalt vahemikus 1 °dH kuni 30 °dH.

Eeltingimus: Ekraanil on kiri "Please select product:".

- P ► Vajuta P-nuppu. "Maintenance status (1/5)"
- Keera pöördlülitit, kuni ekraanile ilmub menüü "Machine settings (3/5)".
  - Vajuta nuppu "Maintenance settings".
     "Maintenance settings"

- Vajuta nuppu "Water hardness".
   "Water hardness"
- ► Vee kareduse reguleerimiseks vajuta nuppu "+" või "-".
- Vajuta nuppu "Save".
   Ekraanile ilmub korraks kiri "Saved".
   "Maintenance settings"
- P ► Programmeerimisrežiimist väljumiseks vajuta P-nuppu. "Please select product:"

#### Energiasäästurežiim

Menüüs "Machine settings (3/5)" / "Save energy" saab lülitada masina püsivalt energiasäästurežiimile (Energy Save Mode, E.S.M.<sup>®</sup>):

- "Save No
  - Kõiki kohvijooke, piimakohvijooke ja kuuma vett saab valmistada ilma ooteajata.
- "Save Level 1"
  - Sinu GIGAga saab ilma ooteajata valmistada ainult kohvijooke ja kuuma vett.
  - Enne piimakohvijoogi valmistamist peab masin soojenema.
- "Save Level 2"
  - Varsti pärast viimase joogi valmistamist GIGA enam ennast ei soojenda. Umbes viie minuti pärast ilmub ekraanile teade "Energy Save".
  - Enne piimakohvijoogi, kohvijoogi või kuuma vee valmistamist peab masin soojenema.

Näide. Selleks, et valida energiasäästurežiimiks "Save Level 1" asemel "Save Level 2", toimi järgmisel viisil.

#### Eeltingimus: Ekraanil on kiri "Please select product:".

P ► Vajuta P-nuppu.

"Maintenance status (1/5)"

- Keera pöördlülitit, kuni ekraanile ilmub menüü "Machine settings (3/5)".
  - Vajuta nuppu "Save energy".
     "Save energy"
  - ► Vajuta nuppu "Save Level 2".

- Vajuta nuppu "Save".
   Ekraanile ilmub korraks kiri "Saved".
   "Machine settings (3/5)"
- P ► Programmeerimisrežiimist väljumiseks vajuta P-nuppu. "Please select product:"

#### Kellaaeg ja kuupäev

Määrasid kellaaja ja kuupäeva juba esmakordsel kasutamisel. Seda seadistust saab muuta.

 Kellaaja vorminguks saab valida kas '24 h' või 'AM / PM' (vt 4. peatüki "Püsiseadistused programmeerimisrežiimis" alalõiku "Mõõtühikud").

Näide. Kellaaja muutmiseks toimi järgmisel viisil.

Eeltingimus: Ekraanil on kiri "Please select product:".

- P ► Vajuta P-nuppu.
  - "Maintenance status (1/5)"
- Keera pöördlülitit, kuni ekraanile ilmub menüü "Machine settings (3/5)".
  - Vajuta nuppu "Time / date"."Time / date"
  - ► Vajuta nuppu "Time".
    - "Time"
  - ► Tunni määramiseks vajuta nuppu "+" või "-".
  - ► Vajuta nuppu "Save".
  - ► Minutite määramiseks vajuta nuppu "+" või "-".
  - ► Vajuta nuppu "Save".

Ekraanile ilmub korraks kiri "Saved".

"Time / date"

P ► Programmeerimisrežiimist väljumiseks vajuta P-nuppu. "Please select product:"

#### Taimer

Menüüs "Machine settings (3/5)" / "Timer" saad määrata individuaalse sisse- ja väljalülitumisaja iga nädalapäeva kohta.

- **i** Automaatset sisselülitumisaega saab kasutada ainult siis, kui masin on toitelülitist sisse lülitatud (ooterežiimil).
- Kellaaja vorminguks saab valida kas '24 h' või 'AM / PM' (vt 4. peatüki "Püsiseadistused programmeerimisrežiimis" alalõiku "Mõõtühikud").

Näide. Selleks et määrata oma GIGAle igaks nädalapäevaks kindel sisse- ja väljalülitumisaeg, toimi järgmisel viisil.

Eeltingimus: Ekraanil on kiri "Please select product:".

P ► Vajuta P-nuppu.

"Maintenance status (1/5)"

- Keera pöördlülitit, kuni ekraanile ilmub menüü "Machine settings (3/5)".
  - Vajuta nuppu "Timer".
     "Timer"
    - /aiuta puppu
  - Vajuta nuppu "Monday" (näide). "Monday"
  - Vajuta nuppu "+" või "-", et määrata tund (sätte "Switch machine on" jaoks).
  - ► Vajuta nuppu "←".
  - Vajuta nuppu "+" või "-", et määrata minutid (sätte "Switch machine on" jaoks).
  - ► Vajuta nuppu "←".
  - Vajuta nuppu "+" või "-", et määrata tund (sätte "Switch machine off" jaoks).
  - ► Vajuta nuppu "←".
  - Vajuta nuppu "+" või "-", et määrata minutid (sätte "Switch machine off" jaoks).
  - Vajuta nuppu "Every weekday".
     Ekraanile ilmub korraks kiri "Saved". Sinu määratud sisse- ja väljalülitumisaega kasutatakse igal nädalapäeval.
     "Timer"
- P ► Programmeerimisrežiimist väljumiseks vajuta P-nuppu. "Please select product:"

# Automaatne väljalülitusKui määrad GIGAle automaatse väljalülitumisaja, saad vähendada<br/>energiatarbimist. Kui see funktsioon on aktiveeritud, lülitub GIGA<br/>pärast määratud aja möödumist viimasest toimingust automaatselt<br/>välja.

Automaatseks väljalülitumisajaks saab valida 15 minutit või 0,5–15 tundi.

Eeltingimus: Ekraanil on kiri "Please select product:".

P ► Vajuta P-nuppu.

"Maintenance status (1/5)"

- Keera pöördlülitit, kuni ekraanile ilmub menüü "Machine settings (3/5)".
  - ► Vajuta nuppu "Timer".
  - ► Vajuta nuppu "Next".
  - Vajuta nuppu "Switch off after"."Switch off after"
  - ► Seadistuse muutmiseks vajuta nuppu "+" või "–".
  - Vajuta nuppu "Save".
     Ekraanile ilmub korraks kiri "Saved".
     "Timer"
- P ► Programmeerimisrežiimist väljumiseks vajuta P-nuppu. "Please select product:"

Mõõtühikud

Menüüs "Machine settings (3/5)" / "Units" saad teha järgmisi seadistusi.

- Veekoguse mõõtühikud: "ml" või "oz"
- Kellaaja vorming: "24 hrs." või "AM / PM"

Näide: Selleks, et valida veekoguse ühikuks "ml" asemel "oz", toimi järgmisel viisil.

Eeltingimus: Ekraanil on kiri "Please select product:".

P ► Vajuta P-nuppu.

"Maintenance status (1/5)"

- Keera pöördlülitit, kuni ekraanile ilmub menüü "Machine settings (3/5)".
  - Vajuta nuppu "Units".
     "Units"
  - ► Vajuta nuppu "oz".

- Vajuta nuppu "Save".
   Ekraanile ilmub korraks kiri "Saved".
   "Machine settings (3/5)"
- P ► Programmeerimisrežiimist väljumiseks vajuta P-nuppu. "Please select product:"

Menüüs "Machine settings (3/5)" / "Factory setting" saad taastada erinevate funktsioonide tehaseseaded.

- "All products"
  - Kõigi jookide jaoks salvestatud seadistused (veekogus, kohvi kangus, temperatuur jne) taastatakse tehaseseadeteks.
- "Machine"
  - Kõik seaded (v.a "Filter", "Water hardness" ning kellaaja ja kuupäeva sätted) asendatakse tehaseseadetega. Seejärel lülitub GIGA välja.
- "Empty system"
  - Masin tühjendab süsteemi ning lülitub seejärel välja.

Näide. Selleks, et taastada kõigi jookide valmistamise tehaseseaded, toimi järgmisel viisil.

Eeltingimus: Ekraanil on kiri "Please select product:".

P ► Vajuta P-nuppu.

"Maintenance status (1/5)"

- Keera pöördlülitit, kuni ekraanile ilmub menüü "Machine settings (3/5)".
  - Vajuta nuppu "Factory setting". "Factory setting"
  - ► Vajuta nuppu "All products".
    - "All products" / "Reset all products to the factory settings?"
  - Vajuta nuppu "Yes".
     Ekraanile ilmub korraks kiri "Saved".
     "Factory setting"
- P ► Programmeerimisrežiimist väljumiseks vajuta P-nuppu. "Please select product:"

#### Tehaseseadete taastamine

| Selles menüüs saad määrata GIGA töökeele.                                                                                                    |
|----------------------------------------------------------------------------------------------------|
| <ul> <li>Näide:Selleks, et valida töökeeleks "English" asemel "Deutch", toimi järgmisel viisil.</li> <li>Eeltingimus: Ekraanil on kiri "Please select product:".</li> <li>P • Vajuta P-nuppu.<br/>"Maintenance status (1/5)"</li> <li>• Keera pöördlülitit, kuni ekraanile ilmub menüü "Machine settings (4/5)".</li> <li>• Vajuta nuppu "Choose language".<br/>"Choose language"</li> </ul>                                                      |
| <b>i</b> Et kuvada rohkem keeli, vajuta nuppu "Next" (all paremal).                                                                                                    |
| <ul> <li>Vajuta nuppu "Deutsch".</li> <li>Ekraanile ilmub korraks kiri "Gespeichert".</li> <li>"Geräteeinstellungen (4/5)' (Masina seaded)</li> <li>P rogrammeerimisrežiimist väljumiseks vajuta P-nuppu.</li> <li>"Bitte wählen Sie Ihr Produkt' (Palun vali toode)</li> </ul>                                                                                                    |
| <ul> <li>Menüüs "Machine settings (4/5)" / "Display" saad teha järgmisi seadistusi.</li> <li>"Brightness" (protsendina)</li> <li>"Contrast" (suur, tavaline, väike)</li> <li>"Backlight" (taustvalgus; protsendina)</li> </ul>                                                                                                    |
| <ul> <li>Näide. Ekraani heleduse muutmiseks toimi järgmisel viisil.</li> <li>Eeltingimus: Ekraanil on kiri "Please select product:".</li> <li>P • Vajuta P-nuppu.<br/>"Maintenance status (1/5)"</li> <li>• Keera pöördlülitit, kuni ekraanile ilmub menüü "Machine settings (4/5)".</li> <li>• Vajuta nuppu "Display".<br/>"Display"</li> <li>• Vajuta nuppu "Brightness".</li> <li>• Seadistuse muutmiseks vajuta nuppu "+" või "-".</li> </ul> |
|                                                                                                    |

|                | ► Vajuta nuppu <mark>"Save</mark> ".                         |
|----------------|--------------------------------------------------------------|
|                | Ekraanile ilmub korraks kiri "Saved".                        |
|                | "Display"                                                    |
|                | P ► Programmeerimisrežiimist väljumiseks vajuta P-nuppu.     |
|                | "Please select product:"                                     |
|                |                                                              |
| Taust          | Selles menüüs saad määrata oma GIGA ekraani tausta.          |
|                | i Määratud taust kuvatakse ainult avaekraanile.              |
|                | Eeltingimus: Ekraanil on kiri "Please select product:".      |
|                | P ► Vajuta P-nuppu.                                          |
|                | "Maintenance status (1/5)"                                   |
|                | ♦ Keera pöördlülitit, kuni ekraanile ilmub menüü "Machine    |
|                | settings (4/5)".                                             |
|                | Vajuta nuppu "Colour scheme".                                |
|                | "Colour scheme"                                              |
|                | Seadistuse muutmiseks vajuta nuppu "+" või "-".              |
|                | ► Vajuta nuppu <mark>"Save</mark> ".                         |
|                | Ekraanile ilmub korraks kiri "Saved".                        |
|                | "Machine settings (4/5)"                                     |
|                | P ► Programmeerimisrežiimist väljumiseks vajuta P-nuppu.     |
|                | "Please select product:"                                     |
| Informatsiooni | Menüüst "Information (5/5)" leiad järgmist teavet.           |
| vaatamine      | "Product counter". Valmistatud kohvide, kohvijookide, piima- |
|                | kohvijookide ja kuumaveeportsjonite arv.                     |
|                | "Day counter". valmistatud kohvijookide, piimakohvijookide   |
|                | ja kuumaveeportsjonite arv. Loendurit saab soovi korral nul- |
|                | lida.                                                        |
|                | "Maintenance counter". Lõpuleviidud hooldusprogrammide       |
|                | (nt puhastamise, katlakivieemalduse) arv                     |
|                | "Version". Tarkvara versioon                                 |
|                | Eeltingimus: Ekraanil on kiri "Please select product:".      |
|                | P ► Vajuta P-nuppu.                                          |
|                | "Maintenance status (1/5)"                                   |
|                |                                                              |
|                |                                                              |

- Keera pöördlülitit, kuni ekraanile ilmub menüü "Information (5/5)".
  - Vajuta nuppu "Product counter".
     Kuvatakse "Product counter" ja valmistatud jookide arv.
  - i Valmistatud jookide arvu saab vaadata ka joogivaliku aknast. Selleks keera pöördlülitit.
    - Menüüst väljumiseks vajuta mistahes nuppu või pöördlülitit.

"Information (5/5)"

P ► Programmeerimisrežiimist väljumiseks vajuta P-nuppu. "Please select product:"

## 5 Hooldus

GIGA kohvimasinal on järgmised sisseehitatud hooldusprogrammid:

- kohvisüsteemi loputamine ("Rinse the coffee system");
- piimasüsteemi loputamine topelttila kaudu ("Rinse the milk system");
- piimasüsteemi puhastamine topelttila kaudu ("Clean the milk system");
- filtrivahetus ("Change the filter");
- masina puhastamine ("Clean");
- katlakivieemaldus ("Descale") (ainult juhul, kui filter ei ole aktiveeritud).
- i Vastava teate ilmudes tuleb masinat puhastada või katlakivi eemaldada, piimasüsteemi loputada või filter ära vahetada.
- Hooldusprogrammide nimekirja vaatamiseks vajuta P-nuppu ("Maintenance status (1/5)"). Kui riba on muutunud üleni punaseks, annab GIGA Sulle hooldusprogrammi läbiviimise vajadusest märku.
- i GIGA ei teata Sulle piimasüsteemi puhastamise vajadusest. Puhtuse tagamiseks peaksid puhastama piimasüsteemi iga päev, kui oled sellega piima vahustanud või kuumutanud.

Kohvisüsteemi saab igal ajal loputada.

#### Eeltingimus: Ekraanil on kiri "Please select product:".

- ► Aseta nõu topelttila alla.
- P ► Vajuta P-nuppu.
  - "Maintenance status (1/5)"
  - ► Vajuta nuppu "Rinse the coffee system".

"Machine is rinsing", topelttilast hakkab voolama vett. Loputustsükkel lõpeb automaatselt. Ekraanile ilmub kiri "Please select product:".

## Kohvisüsteemi loputamine

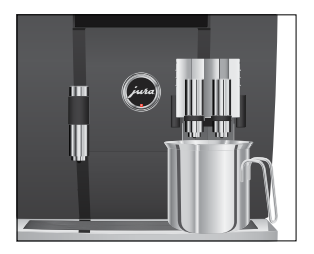

## Piimasüsteemi loputamine

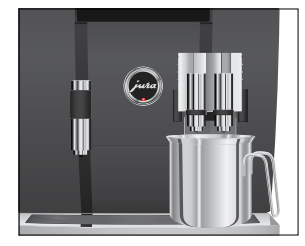

Sõltuvalt programmeerimisrežiimis tehtud seadistusest palub GIGA Sul kas piimasüsteemi loputada või käivitab ise piimasüsteemi kasutamise järel automaatselt loputustsükli.

Näide. Piimasüsteemi loputamiseks teate ilmumisel toimi järgmisel viisil.

**Eeltingimus.**Ekraanil on kiri "Rinse the milk system" ja sümbol

- Aseta nõu topelttila alla.
- P ► Vajuta P-nuppu. "Maintenance status (1/5)"
  - Vajuta nuppu "Rinse the milk system".
     "Milk system is being rinsed", topelttilast voolab vett.
     Loputustsükkel lõpeb automaatselt. Ekraanile ilmub kiri
     "Please select product:".

Selleks, et topelttila piimasüsteem alati korralikult töötaks, tuleb seda **iga päev** puhastada, kui oled sellega piima vahustanud või kuumutanud. GIGA **ei** teata Sulle piimasüsteemi puhastamise vajadusest.

#### ETTEVAATUST

Vale puhastusvahend võib masinat kahjustada ja/või vahendi jäägid võivad sattuda vette.

- Kasuta ainult JURA originaalhooldusvahendeid.
- i JURA piimavahusti puhastusvahendit saad osta edasimüüjalt.

#### Eeltingimus: Ekraanil on kiri "Please select product:".

- P ► Vajuta P-nuppu.
  - "Maintenance status (1/5)"
  - ► Vajuta nuppu "Clean the milk system".
  - ► Vajuta nuppu "Start".
  - Vajuta uuesti nuppu "Start".
     "Cleaning agent for milk system."
  - Vala nõusse 250 ml värsket vett ja lisa üks korgitäis piimavahusti puhastusvedelikku.
  - ► Torka piimavoolik nõusse.

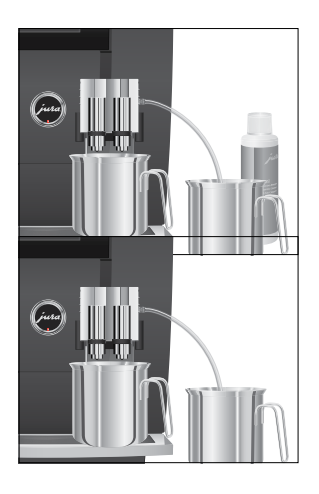

## Topelttila lahtivõtmine ja loputamine

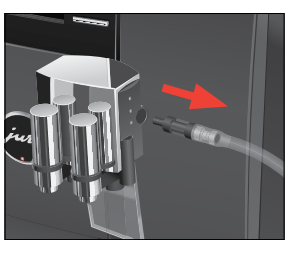

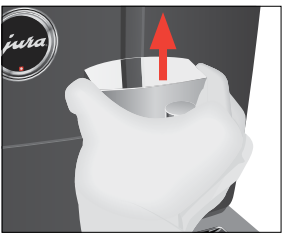

- ► Aseta teine nõu topelttila alla.
- Vajuta nuppu "Next".
   "Milk system is being cleaned", topelttilast voolab vett.
   "Water for cleaning milk system."
- Loputa nõu korralikult puhtaks, täida 250 ml värske veega ja torka piimavoolik vette.
- ► Tühjenda teine nõu ja aseta see tagasi topelttila alla.
- Vajuta nuppu "Next".
   "Milk system is being cleaned", topelttila ja voolikut loputatakse värske veega.
   See protsess lõpeb automaatselt. Ekraanile ilmub korraks kiri

"Milk system cleaning complete". "Please select product:"

Hügieeni tagamiseks ja selleks, et topelttila töötaks laitmatult, tuleb seda osadeks lahti võtta ja loputada **iga päev**, kui sellega on piima vahustatud või kuumutatud.

 Eemalda piimavoolik ning loputa seda põhjalikult jooksva vee all.

 Vajuta vabastitele, tõmba topelttila katet ülespoole ja eemalda see.

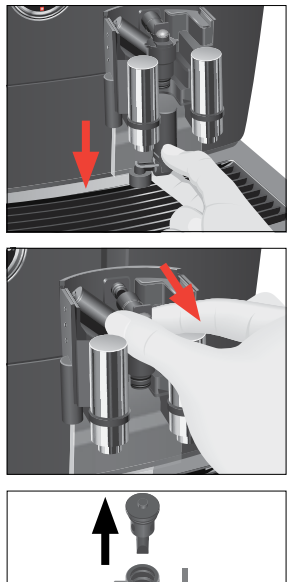

► Tõmba ettevaatlikult piimasüsteemi alumine osa alla ja eemalda see.

► Eemalda piimasüsteem topelttila küljest.

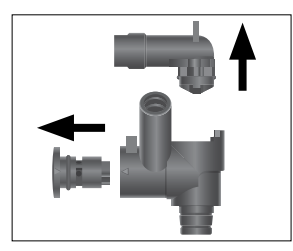

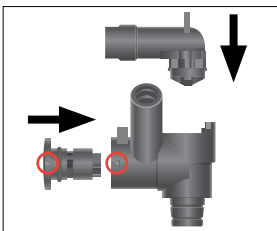

► Eemalda õhu sissetõmbetoru.

- ► Võta piimasüsteem osadeks lahti.
- Loputa kõiki osi voolava vee all. Kui piimasüsteem on piimajääkidega tugevalt määrdunud, siis kasta selle osad esmalt piimavahusti puhastusvedelikku ja pese seejärel korralikult puhtaks.
- Pane piimasüsteem uuesti kokku. Seda tehes jälgi osadel olevaid nooli (pildil märgitud punasega).

Kinnita õhu sissetõmbetoru.

 Sobita kokkupandud osad uuesti topelttila külge ja suru tugevalt.

 Kinnita piimasüsteemi alumine osa altpoolt juba kinnitatud osa külge.

- juna

► Paigalda topelttila kate. See lukustub klõpsuga paigale.

► Ühenda piimavoolik topelttilaga.

## Filtri paigaldamine ja aktiveerimine

Kui kasutad filtrit CLARIS Pro, ei ole vaja GIGAt katlakivist puhastada. Kui vee karedus on üle 10 °dH (Saksa kareduskraadi), soovitame kasutada filtrit. Kui Sa ei tea vee karedust, saad selle kindlaks määrata (vt 1. peatüki "Masina ettevalmistamine ja esmakordne kasutamine" alalõiku "Vee kareduse määramine").

Kui Sa filtrit masina esimesel kasutuskorral ei aktiveerinud, saad seda teha nüüd, toimides järgmisel viisil.

i Paigalda filter tegevust vahepeal katkestamata. Nii tagad, et Sinu GIGA on alati parimas töökorras.

#### Eeltingimus: Ekraanil on kiri "Please select product:".

- P ► Vajuta P-nuppu.
  - "Maintenance status (1/5)"
- Keera pöördlülitit, kuni ekraanile ilmub menüü "Machine settings (3/5)".
  - ► Vajuta nuppu "Maintenance settings".
  - Vajuta nuppu "Filter".
     "Filter"
  - ► Vajuta nuppu "Active".
  - ► Vajuta nuppu "Save".

Ekraanile ilmub korraks kiri "Saved".

#### "Insert filter" / "Press the Rotary Switch"

- ► Eemalda ja tühjenda veepaak.
- ► Ava filtrihoidik ja aseta filter veepaaki, surudes seda kergelt.
- ► Sulge filtrihoidik. See lukustub klõpsuga paigale.
- ► Täida veepaak värske külma veega ja aseta kohale tagasi.
- ♂ ► Vajuta pöördlülitit.

"Filter is being rinsed", filtrit loputatakse. Filtri loputamine lõpeb automaatselt. Ekraanile ilmub kiri "Empty drip tray".

 Tühjenda vedeliku- ja kohvipaksusahtel ning aseta need kohale tagasi.

#### "Filter" / "Filter rinsing complete"

Masin soojeneb. Ekraanile ilmub kiri "Please select product:". Sinu GIGA on jälle kasutusvalmis.

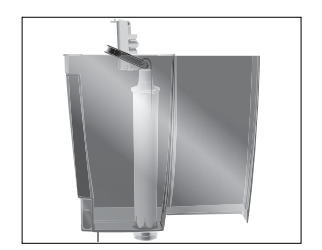

#### Filtri vahetamine

- Filter suudab puhastada kuni 100 liitrit vett. Filtri tööiga on kuni kaks kuud, pärast seda ei tööta filter enam korralikult. GIGA annab filtri vahetamise vajadusest automaatselt märku.
- **i** Kui CLARIS Pro filter ei ole programmeerimisrežiimis aktiveeritud, siis ei anna masin filtri vahetamise vajadusest märku.

Näide. Kui masin annab filtri vahetamise vajadusest märku, toimi järgmiselt.

**Eeltingimus.**Ekraanil on kiri **"Change the filter"** ja sümbol

P ► Vajuta P-nuppu.

"Maintenance status (1/5)"

- ► Vajuta nuppu "Change the filter".
- ► Vajuta nuppu "Start".
- ► Vajuta uuesti nuppu "Start".

", Change filter" | "Press the Rotary Switch"

- ► Eemalda ja tühjenda veepaak.
- ► Ava filtrihoidik ja eemalda vana CLARIS Pro filter.
- ► Aseta uus filter veepaaki ja suru seda kergelt.
- ► Sulge filtrihoidik. See lukustub klõpsuga paigale.
- ► Täida veepaak värske külma veega ja aseta kohale tagasi.
- ♂ ► Vajuta pöördlülitit.

"Filter is being rinsed", filtrit loputatakse. Filtri loputamine lõpeb automaatselt. Ekraanile ilmub kiri "Empty drip tray".

 Tühjenda vedeliku- ja kohvipaksusahtel ning aseta need kohale tagasi.

"Change the filter" / "Filter rinsing complete"

Masin soojeneb. Ekraanile ilmub kiri "Please select product:".

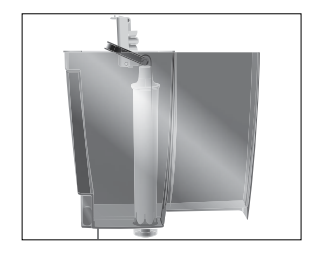

Masina puhastamine Pärast 220 tassitäie kohvi valmistamist või 80 sisselülitamisjärgset loputamist annab GIGA märku, et masin vajab puhastamist. **FTTFVAATUST** Vale puhastusvahend võib masinat kahjustada ja/või vahendi jäägid võivad sattuda vette. Kasuta ainult JURA originaalhooldusvahendeid. i Puhastusprogramm kestab umbes 20 minutit. i Ära katkesta käivitatud puhastusprogrammi. See halvendab puhastuse kvaliteeti. i JURA puhastustablette saab osta edasimüüjalt. Näide. Kui masin annab puhastamise vajadusest märku, toimi järgmisel viisil. Eeltingimus. Ekraanil on kiri "Clean machine" ja sümbol A., P ► Vajuta P-nuppu. "Maintenance status (1/5)" Vajuta nuppu "Clean". Vajuta nuppu "Start". Vajuta uuesti nuppu "Start". "Empty coffee grounds container." ► Tühjenda vedeliku- ja kohvipaksusahtel ning aseta need kohale tagasi. "Press the Rotary Switch." Aseta nõu topelttila alla. "Machine is being cleaned", topelttilast voolab vett. Protsess katkeb, "Add cleaning tablet". Ava jahvatatud kohvi täitelehtri kaas. Aseta täitelehtrisse |URA puhastustablett. Sulge täitelehtri kaas. "Press the Rotary Switch." "Machine is being cleaned", topelttilast voolab korduvalt vett. Protsess katkeb, "Empty coffee grounds container".

|                      | <ul> <li>Tühjenda vedeliku- ja kohvipaksusahtel ning aseta need<br/>kohale tagasi.</li> <li>"Clean" / "Cleaning complete"</li> <li>Puhastus on lõppenud. Sinu GIGA on jälle kasutusvalmis.</li> </ul>                                                                                                    |
|----------------------|----------------------------------------------------------------------------------------------------|
| Katlakivieemaldus    | Aja jooksul koguneb kohvimasinasse katlakivi. GIGA annab katlakivi<br>eemaldamise vajadusest automaatselt märku. Katlakivi kogune-<br>mise kiirus sõltub kasutatava vee karedusest.                                                                                                    |
| <b>▲</b> ETTEVAATUST | <ul> <li>Katlakivieemaldusvahend võib nahale või silma sattudes põhjustada ärritust.</li> <li>Väldi pritsmete sattumist nahale või silma.</li> <li>Loputa katlakivieemaldusvahend puhta veega maha. Kui katlakivieemaldusvahendit satub silma, pöördu arsti poole.</li> </ul>                                     |
| ETTEVAATUST          | Vale katlakivieemaldusvahend võib masinat kahjustada ja/või<br>vahendi jäägid võivad sattuda vette.<br>• Kasuta ainult JURA originaalhooldusvahendeid.                                                                                                    |
| ETTEVAATUST          | <ul> <li>Katlakivieemaldusprogrammi katkestamine võib masinat kahjustada.</li> <li>Ära katkesta katlakivieemaldusprogrammi, kui see on käivitatud.</li> </ul>                                                                                                    |
| ETTEVAATUST          | Katlakivieemaldusvahend võib tundlikke pindu (nt marmor) kahjus-<br>tada.<br>• Eemalda kohe kõik pritsmed.                                                                                                    |
|                      | <ul> <li>i Katlakivieemaldusprogramm kestab umbes 50 minutit.</li> <li>i JURA katlakivieemaldustablette saab osta edasimüüjalt.</li> <li>i Kui kasutad CLARISe filtrit ja see on aktiveeritud, siis ei anna masin katlakivi eemaldamise vajadusest märku.</li> </ul>                                              |
|                      | <ul> <li>Näide. Kui masin annab katlakivi eemaldamise vajadusest märku, toimi järgmisel viisil.</li> <li>Eeltingimus.Ekraanil on kiri "Decalcify machine" ja sümbol ∴.</li> <li>P • Vajuta P-nuppu.<br/>"Maintenance status (1/5)"</li> <li>• Vajuta nuppu "Descale".</li> <li>• Vajuta nuppu "Start".</li> </ul> |

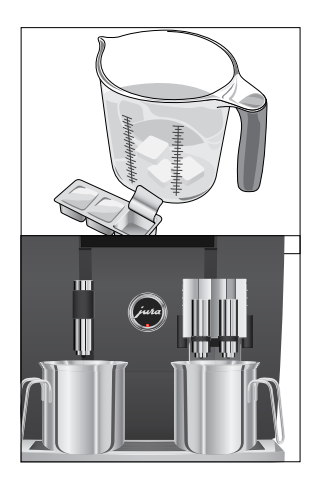

- Vajuta uuesti nuppu "Start". "Empty drip tray."
- ► Tühjenda vedeliku- ja kohvipaksusahtel ning aseta need kohale tagasi.

"Pour descaling agent into water tank."

- Eemalda ja tühjenda veepaak.
- ► Lahusta kuus JURA katlakivieemaldustabletti täielikult 1000 ml vees. Lahustumiseks võib kuluda paar minutit.
- Vala lahus tühja veepaaki ja aseta see oma kohale. "Press the Rotary Switch."
- ► Aseta üks nõu topelttila ja teine kuumaveetila alla.
- "Machine is being descaled", topelt- ja kuumaveetilast voolab korduvalt vett. See protsess lõpeb automaatselt. Ekraanile ilmub kiri "Empty drip tray".
  - Tühjenda mõlemad nõud.
  - ► Tühjenda vedeliku- ja kohvipaksusahtel ning aseta need kohale tagasi.

"Fill water tank."

- Eemalda veepaak ja loputa seda põhjalikult.
- Täida veepaak värske külma veega ja aseta kohale tagasi. "Press the Rotary Switch."
- Aseta nõud topelt- ja kuumaveetila alla tagasi.
- ➡ Vajuta pöördlülitit.

"Machine is being descaled", topelt- ja kuumaveetilast voolab vett.

See protsess lõpeb automaatselt. Ekraanile ilmub kiri "Empty drip tray".

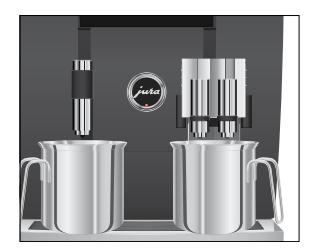

► Tühjenda vedeliku- ja kohvipaksusahtel ning aseta need kohale tagasi.

"Descale" / "Descaling complete"

Katkakivieemaldus on lõpule viidud. Sinu GIGA on jälle kasutusvalmis.

**i** Kui katlakivieemaldusprogramm ootamatult katkeb, siis loputa veepaak korralikult puhtaks.

Oamahuti puhastamine Kohviubasid võib katta õhuke õlikiht, mis kleepub oamahuti seintele. Pikapeale võib see hakata kohvi kvaliteeti mõjutama. Seetõttu tuleks oamahutit aeg-ajalt puhastada.

#### Eeltingimus: Ekraanil on kiri "Fill bean container".

- Ů ► Lülita masin sisse-/väljalülitusnupust välja.
- Lülita masin toitelülitist välja.
  - Ava masina tagaküljel olev hooldusluuk, vajutades JURA logost veidi kõrgemale.
  - Suru punane liugfiksaator oamahuti sulgemiseks lõpuni tagumisse asendisse.
  - ► Pööra sinine lukustusseade väljapoole.
  - ► Eemalda oamahuti.
  - Eemalda aroomikate.
  - Tühjenda oamahuti.
  - ► Puhasta oamahutit pehme kuiva riidelapiga.
  - Aseta oamahuti tagasi.
  - ► Pööra sinine lukustusseade sissepoole.
  - ► Tõmba punane liugfiksaator täielikult välja.
  - ► Aseta hooldusluuk kohale tagasi, vajutades JURA logost natuke ülespoole. See lukustub klõpsuga paigale.
  - Vala kohvioad mahutisse ja aseta aroomikate oma kohale tagasi.

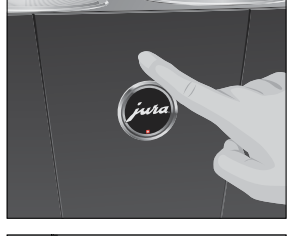

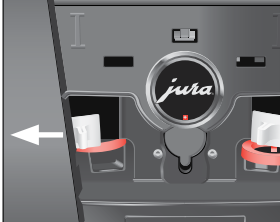

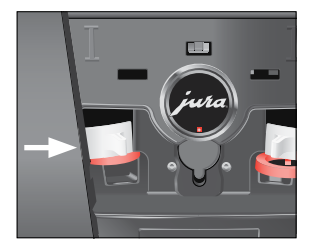

## Veepaagi puhastamine katlakivist

Veepaaki võib ajapikku koguneda katlakivi. Selleks, et Sinu IMP-RESSA korralikult töötaks, tuleb veepaaki aeg-ajalt katlakivist puhastada.

- ► Eemalda veepaak.
- ► Kui kasutad CLARISe filtrit, siis eemalda ka see.
- Kasuta veepaagi puhastamiseks harilikku nõrga toimega katlakivieemaldusvahendit. Järgi vahendi kasutusjuhendit.
- ► Loputa veepaaki korralikult veega.
- ► Kui kasutad CLARISe filtrit, siis paigalda see uuesti.
- ► Täida veepaak värske külma veega ja aseta kohale tagasi.

## 6 Ekraanile ilmuvad teated

| Teade                                                       | Põhjus/tagajärg                                                                                                    | Tegevus                                                                                                    |
|-------------------------------------------------------------|----------------------------------------------------------------------------------------------------|----------------------------------------------------------------------------------------------------|
| "Fill water tank."                                          | Veepaak on tühi. Ühtki jooki ei saa<br>valmistada.                                                                                                    | <ul> <li>Täida veepaak (vt 1. peatüki<br/>"Masina ettevalmistamine ja<br/>esmakordne kasutamine" alalõiku<br/>"Veepaagi täitmine").</li> </ul>  |
| "Empty coffee<br>grounds<br>container."                     | saa valmistada.                                                                                                    | <ul> <li>Tühjenda kohvipaksu- ja vedeliku-<br/>sahtel (vt 3. peatüki "Igapäevane<br/>kasutamine" alalõiku "Igapäevane<br/>hooldus").</li> </ul> |
| "Coffee grounds<br>container not<br>fitted."                | Kohvipaksusahtlit ei ole paigaldatud.<br>Ühtki jooki ei saa valmistada.                                                                                                    | ► Paigalda kohvipaksusahtel.                                                                                                    |
| "Empty drip<br>tray."                                       | Vedelikusahtel on täis. Ühtki jooki ei<br>saa valmistada.                                                                                                    | <ul> <li>Tühjenda vedelikusahtel.</li> <li>Puhasta ja kuivata sahtli tagaküljel<br/>paiknevad metallkontaktid.</li> </ul>                       |
| "Drip tray not<br>fitted."                                  | Vedelikusahtel on halvasti paigaldatud<br>või puudub üldse. Ühtki jooki ei saa<br>valmistada.                                                                                                | ► Paigalda vedelikusahtel.                                                                                                    |
| "Press the Rotary<br>Switch."                               | Süsteem tuleb veega täita või GIGA<br>palub Sul jätkata käivitatud hooldus-<br>programmi.                                                                                                    | <ul> <li>Hooldusprogrammi jätkamiseks</li> <li>või süsteemi täitmiseks keera</li> <li>pöördlülitit.</li> </ul>                                  |
| "Fill bean<br>container.",<br>oamahuti<br>märgutuli vilgub. | Üks oamahutitest on tühi. Ühtki<br>kohvijooki, mille jaoks läheb tarvis<br>selles mahutis olevaid ube, ei ole<br>võimalik valmistada. Kuuma vett ja<br>kuuma piima saab endiselt valmistada. | <ul> <li>Täida oamahuti (vt 1. peatüki<br/>"Masina ettevalmistamine ja<br/>esmakordne kasutamine" alalõiku<br/>"Oamahuti täitmine").</li> </ul> |
| "Rinse the milk<br>system."                                 | GIGA annab märku, et piimasüsteem<br>vajab loputamist.                                                                                                    | <ul> <li>Piimasüsteemi loputamiseks<br/>vajuta kõigepealt P-nuppu ja<br/>seejärel nuppu "Rinse the milk<br/>system".</li> </ul>                 |
| "Clean machine."                                            | GIGA annab märku, et vajab puhasta-<br>mist.                                                                                                    | ► Puhasta masinat (vt 5. peatüki<br>"Hooldus" alalõiku "Masina<br>puhastamine").                                                                |

#### 6 Ekraanile ilmuvad teated

| Teade               | Põhjus/tagajärg                              | Tegevus                                                |
|---------------------|----------------------------------------------|--------------------------------------------------------|
| "Decalcify          | GIGA annab Sulle märku, et vajab             | ► Puhasta masinat katlakivist (vt 5.                   |
| machine."           | katlakivist puhastamist.                     | peatüki "Hooldus" alalõiku "Kat-                       |
|                     |                                              | lakivieemaldus").                                      |
| "Change filter."    | CLARIS Pro filter suudab puhastada           | <ul> <li>Vaheta CLARIS Pro filter uue vastu</li> </ul> |
|                     | kuni 100 liitrit vett. Filtri tööiga on kuni | (vt 5. peatüki "Hooldus" alalõiku                      |
|                     | kaks kuud, pärast seda ei tööta filter       | "Filtri vahetamine").                                  |
|                     | enam korralikult.                            |                                                        |
| "Spout is not       | Topelttila või selle kate on halvasti        | <ul> <li>Paigalda topelttila kate või</li> </ul>       |
| fitted."            | paigaldatud.                                 | topelttila korralikult.                                |
| "Not enough         | Masinas ei ole piisavalt jahvatatud          | <ul> <li>Järgmine kord jooki valmistades</li> </ul>    |
| ground coffee."     | kohvi, GIGA katkestab kohvi valmista-        | lisa rohkem jahvatatud kohvi (vt 2.                    |
|                     | mise.                                        | peatüki "Valmistamine" alalõiku                        |
|                     |                                              | "Jahvatatud kohv").                                    |
| "Service cover is   | Masina tagaküljel olev hooldusluuk           | ► Paigalda hooldusluuk.                                |
| not fitted."        | puudub. Ühtki jooki ei saa valmistada.       | -                                                      |
| "Please check the   | Masina peal olevaid õhutusavasidei ole       | <ul> <li>Võta ühendust kohaliku klienditee-</li> </ul> |
| ventilation slats." | võimalik avada. Ühtki jooki ei saa           | nindusega (vt 11. peatükki "JURA                       |
|                     | valmistada.                                  | kontaktandmed / õigusteave").                          |

## 7 Veaotsing

| Probleem                      | Põhjus/tagajärg              | Tegevus                                 |
|-------------------------------|------------------------------|-----------------------------------------|
| Piimavahusti ei aja piima     | Topelttila on määrdunud.     | ► Loputa ja puhasta topelttila (vt      |
| piisavalt vahule või          |                              | 5. peatüki "Hooldus" alalõiku           |
| topelttila vahelt pritsib     |                              | "Piimasüsteemi puhastamine").           |
| piima.                        |                              |                                         |
| Valmistamise ajal ainult      | Kohv on liiga peeneks        | Vali jämedam jahvatusaste või           |
| tilgub kohvi, mitte ei        | jahvatatud või oled          | kasuta jämedama jahvatusega kohvi       |
| voola.                        | kasutanud liiga peent        | (vt 4. peatüki "Püsiseadistused         |
|                               | jahvatatud kohvi, mis on     | programmeerimisrežiimis" alalõiku       |
|                               | süsteemi ummistanud.         | "Jahvatusastme seadistamine").          |
|                               | Sama filtrit on korduvalt    | Puhasta masinat katlakivist (vt         |
|                               | kasutatud või                | 5. peatüki "Hooldus" alalõiku           |
|                               | programmeerimisrežiimis      | "Katlakivieemaldus").                   |
|                               | on vee karedus valesti       |                                         |
|                               | määratud.                    |                                         |
| Ekraanile ei ilmu kirja "Fill | Oataseme jälgimise           | Puhasta oamahutit (vt 5. peatüki        |
| bean container", kuigi        | süsteem on määrdunud.        | "Hooldus" alalõiku "Oamahuti            |
| oamahuti on tühi.             |                              | puhastamine").                          |
| Kohvi valmistamine            | Oamahuti liugfiksaatorit ei  | Ava masina tagaküljel olev hooldus-     |
| peatub ja ekraanile ilmub     | ole välja tõmmatud või ei    | luuk ja tõmba liugfiksaator lõpuni      |
| korraks kiri "Fill bean       | ole täielikult välja tõmma-  | välja (vt 5. peatüki "Hooldus" alalõiku |
| container", kuigi             | tud.                         | "Oamahuti puhastamine").                |
| oamahuti on täis.             |                              |                                         |
| Kiri "Empty drip tray"        | Vedelikusahtli metallkontak- | ► Puhasta ja kuivata sahtli tagaküljel  |
| püsib kogu aeg ekraanil.      | tid on määrdunud või         | paiknevad metallkontaktid.              |
|                               | märjad.                      |                                         |
| Kiri "Fill water tank"        | Veepaagis olev ujuk on kinni | ► Eemalda veepaagist katlakivi (vt      |
| püsib ekraanil, kuigi         | kiilunud.                    | 5. peatüki "Hooldus" alalõiku           |
| veepaak on täis.              |                              | "Veepaagi puhastamine katlakivist").    |
| Ekraanil on veateade          | Kui masin on seisnud pikka   | ► Soojenda masinat toatemperatuuril.    |
| "Error 2".                    | aega külma käes, siis ei saa |                                         |
|                               | ta ohutuskaalutlustel        |                                         |
|                               | mõnda aega soojeneda.        |                                         |

#### 7 Veaotsing

| Probleem             | Põhjus/tagajärg | Tegevus                                                   |
|----------------------|-----------------|-----------------------------------------------------------|
| Ekraanil on mõni muu | -               | <ul> <li>Lülita GIGA toitelülitist välja. Võta</li> </ul> |
| veateade "Error".    |                 | ühendust kohaliku klienditeenin-                          |
|                      |                 | dusega (vt 11. peatükki "JURA kontak-                     |
|                      |                 | tandmed / õigusteave").                                   |

**i** Kui Sul ei õnnestu probleemi lahendada, siis võta ühendust kohaliku klienditeenindusega (vt 11. peatükki "JURA kontaktandmed / õigusteave").

## 8 Transport ja keskkonnasäästlik utiliseerimine

## Transport / süsteemi tühjendamine

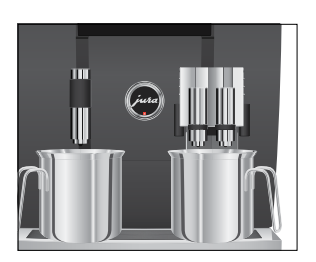

Selleks, et kaitsta GIGAt transpordi ajal külmakahjustuste eest, tuleb süsteem tühjendada.

#### Eeltingimus: Ekraanil on kiri "Please select product:".

- ► Aseta üks nõu topelttila ja teine kuumaveetila alla.
- P ► Vajuta P-nuppu.
  - "Maintenance status (1/5)"
- Keera pöördlülitit, kuni ekraanile ilmub menüü "Machine settings (3/5)".
  - Vajuta nuppu "Factory setting".
     "Factory setting"
  - Vajuta nuppu "Empty system".
     "Empty system" / "Remove the water tank"
  - Eemalda ja tühjenda veepaak.
     "Press the Rotary Switch."
- Vajuta pöördlülitit.

"System is emptying", topelt- ja kuumaveetilast voolab vett. See protsess lõpeb automaatselt. GIGA lülitub välja.

#### Utiliseerimine

Palun utiliseeri vanad seadmed keskkonnasäästlikul viisil.  $\overline{\mathfrak{A}}$ 

Vanad seadmed sisaldavad väärtuslikke materjale, mis tuleks saata taaskasutusse, seepärast utiliseeri seade jäätmekäitlusasutuse kaudu.

## 9 Tehnilised and med

| Pinge                             | 220–240 V, 50 Hz         |
|-----------------------------------|--------------------------|
| Võimsus                           | 2300 W                   |
| Müratase                          | L⊳< 70 dB (A)            |
| Keskkonnatingimused               | Õhuniiskus max 80%       |
|                                   | Õhutemperatuur 10–35 °C  |
| Vastavusmärk                      | €€ŝ                      |
| Energiatarbimine                  | umbes 30 Wh              |
| "Save energy" / "Save No"         |                          |
| Energiatarbimine                  | umbes 12 Wh              |
| "Save energy" / "Save Level 1"    |                          |
| Energiatarbimine                  | umbes 15 Wh              |
| "Save energy" / "Save Level 2"    |                          |
| Pumba surve                       | max 15 baari, staatiline |
| Sisselaskesurve                   | max 0,6 MPa              |
| Veepaagi maht                     | 51                       |
| Oamahuti maht                     | 2 × 650 g                |
| Kohvipaksusahtli maht             | max 40 portsjonit        |
| Toitejuhtme pikkus                | umbes 1,1 m              |
| Kaal                              | umbes 22 kg              |
| Mõõtmed ( $L \times K \times S$ ) | 37 × 56,5 × 49,7 cm      |
|                                   |                          |

Informatsioon katsetajatele (korduskatse standardi DIN VDE 0701-0702 kohaselt): keskne maanduspunkt (CGP) paikneb masina esiküljel JURA logo all (keera JURA logo vastupäeva).

## 10 Register

## A

Aadressid 64 Aroomikate. Oamahuti koos aroomikattega 4 Automaatne sisselülitamine 35 Automaatne väljalülitamine 35, 36

## С

Cappuccino 16 CLARIS Pro filter Vahetamine 47 Filtri sisestamine ja aktiveerimine 46

## E

Ekraan 5 Ekraanile ilmuvad teated 53 Ekraaniseaded 38, 39 Ekspertrežiim 26 Elektrisüsteem Tehnilised andmed 58 Energiasäästurežiim 33 Esmakordne kasutamine 11 Espresso 16

## F

Filter

Vahetamine 47 Filtri sisestamine ja aktiveerimine 46

## Н

Hooldus 41 Igapäevane hooldus 23 Hooldusluuk 5 Hoolduspistik 5 Hooldusseaded 31

#### I

Infotelefon 64 Internet 10

## **ا**

Jahvatatud kohv 19 Jahvatatud kohvi mõõtelusikas 4 Jahvatatud kohvi mõõtelusikas 4 Jahvatusaste Jahvatusastme seadistamine 30 Joogivaliku aken 16, 18 JURA Kontaktandmed 64 Internet 10

## Κ

Kaks jooki 17 Kasutamine, esmakordne 11 Kate Hooldusluuk 5 Hoiulaegas 4 Veepaak 4 Katlakivieemaldus Masin 49 Veepaak 52 Keel 38 Kellaaeg 34 Kellaaja vorming Programmeerimisrežiim 36 Kiired kohvijoogid 18 Kiirpaigaldus 12 Klassika 26 Klienditugi 64 Kohv 16 Kohv á la carte 16 Kohvipaksusahtel 4 Kohvisüsteemi loputamine 41 Kontaktandmed 64 Kuum vesi 22 Kuumaveetila Reguleeritava kõrgusega kuumaveetila 4 Kuupäev 34

## L

Lahustuv kohv Jahvatatud kohv 19 Latte macchiato 16 Liugfiksaator 5 Lukusti 5

#### Μ

Masin Puhastamine 48 Katlakivieemaldus 49 Kohvisüsteemi loputamine 41

#### 10 Register

Ülesseadmine 10 Väljalülitamine 24 Sisselülitamine 23 Mõõtühikud 36 möödvoolava vee kogus 18

#### Ν

Nime muutmine 29 Nupp Sisse-/väljalülitusnupp 5 P-nupp (programmeerimine) 5 Nupule määratud toote muutmine 30

#### 0

Oad à la carte Veski valiku aktiveerimine 21 Oamahuti Oamahuti koos aroomikattega 4 Puhastamine 51 Täitmine 11 Märgutuli 4 Oamahuti märgutuli 4 Ohutus 6 Ohutusteave 6

#### Ρ

Piim Piima ühendamine 15 Piimasüsteem Puhastamine 42 Loputamine 42 Piimavahustaja loputamine Piimasüsteemi loputamine 42 Piimavahustaja puhastamine Piimasüsteemi puhastamine 42 Pritsmekaitse 4 Probleemid Veaotsing 55 Programmeerimisrežiim 25 Toodete lisamine avaekraanile 30 Automaatne väljalülitamine 36 Taust 39 Ekraaniseaded 38 Energiasäästurežiim 33 Keel 38 Hooldusseaded 31 Toote seaded 26 Teabe vaatamine 39

Toote ümbernimetamine 29 Taasta tehase seaded 37 Jahvatusastme seadistamine 30 Vee kareduse määramine 32 Kellaaeg ja kuupäev 34 Taimer 35 Mõõtühikud 36 Puhastamine Oamahuti 51 Masin 48 Pöördlüliti 16 Joogivaliku aken 18 Pöördlüliti 5 Püsiseadistused programmeerimisrežiimis 25

### R

Ristretto 16

## S

Seadistused Hooldusseaded 31 Püsiseadistused programmeerimisrežiimis 25 Sisselülitamine Automaatne sisselülitamine 35 Sisselülitamine Masin 23 Sisselülitusaeg 35 Standardpaigaldus 13 Sümbolite kirjeldus 3 Süsteemi tühjendamine 57

## Т

Taimer 35 Tassi suuruse jaoks koguste püsiseadistamine 20 Taust 39 Teabe vaatamine 39 Teated, ekraan 53 Tehase seaded Taasta tehase seaded 37 Tehnilised andmed 58 Tel. 64 Tila Reguleeritava kõrgusega kuumaveetila 4 Reguleeritava kõrguse ja laiusega topelttila 4 Toitejuhe 4 Toitelüliti 4 Toodete lisamine avaekraanile 30 Toote seaded 26 Reguleerimine 26 Toote seadete reguleerimine 26 Toote ümbernimetamine 29 Topeltjook 17 Topelttila Lahtivõtmine ja puhastamine 43 Reguleeritava kõrguse ja laiusega topelttila 4 Transport 57 Täitelehter Jahvatatud kohvi täitelehter 4 Täitmine Oamahuti 11 Veepaak 10

## U

Utiliseerimine 57

#### ۷

Valmistamine 16 Nupuvajutuse kaugusel 17 Cappuccino 16 Kohv 16 Espresso 16 Jahvatatud kohv 19 Kuum vesi 22 Latte macchiato 16 Ristretto 16 Kaks kohvijooki 17 Joogivaliku akna kasutamine 18 Valmistamise võimalused 16 Nupuvajutuse kaugusel 17 Joogivaliku akna kasutamine 18 Vead Veaotsing 55 Vedelikusahtel 4 Vedelikusahtli rest 4

Vee karedus Vee kareduse määramine 15 Vee kareduse määramine 32 Veebileht 10 Veepaak 4 Katlakivieemaldus 52 Täitmine 10 ventilatsiooniaugud Õhutusavad 4 Veski Veski valiku aktiveerimine 21 Jahvatusastme seadistamine 30 Väljalülitamine Automaatne väljalülitamine 35, 36 Väljalülitamine Masin 24 Väljalülitusaeg 35

## Õ

Õhutusavad 4 Õige kasutamine 6

## Ü

Ülesseadmine Masina ülesseadmine 10

#### 11 JURA kontaktandmed / õigusteave

## 11 JURA kontaktandmed / õigusteave

#### Sinu JURA hoolduspartner

|                       | JURA Elektroapparate AG<br>Kaffeeweltstrasse 10<br>CH-4626 Niederbuchsiten<br>tel +41 (0) 623 898 233<br>www.jura.com                                                                                                    |  |
|-----------------------|----------------------------------------------------------------------------------------------------|--|
| Direktiivid           | <ul> <li>Masin vastab järgmistele direktiividele:</li> <li>2006/42/EÜ – masinadirektiiv</li> <li>2004/108/EÜ – elektromagnetilise ühilduvuse direktiiv</li> <li>2009/125/EÜ – ökodisaini direktiiv</li> <li>2011/65/EL – elektri- ja elektroonikaseadmetes teatavate ohtlike ainete kasutamise piiramise direktiiv</li> </ul> |  |
| Tehnilised muudatused | Jätame endale õiguse teha tehnilisi muudatusi. Käesolevas kasutus-<br>juhendis olevaid jooniseid on kasutatud ainult illustreerivatel<br>eesmärkidel ning kujutatud värvid ei vasta seadme tegelikule vär-<br>vile. Sinu GIGA mõned tehnilised üksikasjad võivad varieeruda.                                                  |  |
| Tagasiside            | Sinu arvamus on meile oluline! Meie kontaktandmed leiad veebilehelt www.jura.com.                                                                                                    |  |
| Autoriõigus           | Kasutusjuhendis sisalduv teave on kaitstud autoriõigusega. Juhen-<br>dist ei või teha fotokoopiaid ega seda teistesse keeltesse tõlkida ilma<br>JURA Elektroapparate AG kirjaliku loata.                                                                                                    |  |